Программный комплекс «Квазар»

# Модуль «Кадры»

Руководство пользователя

# Оглавление

| Описание модуля                               | 4         |
|-----------------------------------------------|-----------|
| Описание прав пользователей и ролей персонала | 5         |
| Начало работы с модулем                       | 6         |
| Основные данные                               | 7         |
| Изменение данных организации                  | 8         |
| Добавление лицензии организации               | 9         |
| Договоры с СФР                                | 11        |
| Услуги                                        | 13        |
| Сохранение договора с СФР                     |           |
| Редактирование договора с СФР                 | 16        |
| Удаление договора с СФР                       | 17        |
| Изменение руководителя                        |           |
| Изменение главного бухгалтера                 |           |
| Редактирование телефонов организации          | 19        |
| Добавление                                    | 19        |
| Редактирование                                | 20        |
| Удаление                                      | 21        |
| Сохранение данных организации                 | 21        |
| Подразделения                                 |           |
| Добавление                                    |           |
| Добавление отделения/кабинета                 | 24        |
| Добавление номера телефона                    |           |
| Создание подчинённых подразделений            |           |
| Сохранение                                    |           |
| Редактирование                                |           |
| Удаление                                      |           |
| Проверить подразделение в ФРМО                |           |
| Работа с персоналом                           |           |
| Лобавление персонала                          | 34        |
| Строка поиска                                 | 36        |
| Расширенный поиск                             | 38        |
| Напичие пациента в ПРП                        | 39        |
| Информация о прикреплении пациента            | 39        |
| Свеления о пописе ОМС                         | 39        |
| Лобавление физического лица                   | ວວ<br>ຊຸດ |
| Редактирование данных персонапа               | 43        |
| Релактирование и улапение персонала           |           |
| Лата окончания работы                         | 50<br>50  |
| Копировать                                    | 51        |
| Фильтрация списка сотрудников                 | 53        |
| ····                                          |           |

# Описание модуля

Модуль «Кадры» является упрощённой кадровой системой и предназначен для ведения основных данных медицинской организации, подразделений, входящих в её состав, и персонала в целях актуализации информации для обеспечения корректной работы программного комплекса «Квазар».

# Описание прав пользователей и ролей персонала

Для доступа к модулю «Кадры» необходимы права «Управление кадрами» (для совей МО). Права «Региональный кадровик» дают доступ к просмотру всех МО, проверки подразделений по ФРМО, но без возможности редактирования данных. Не рекомендуется включать вместе с другими правами, отвечающими за управление кадрами.

Роли персонала для данного модуля не используются.

# Начало работы с модулем

Зайдите в модуль "Кадры".

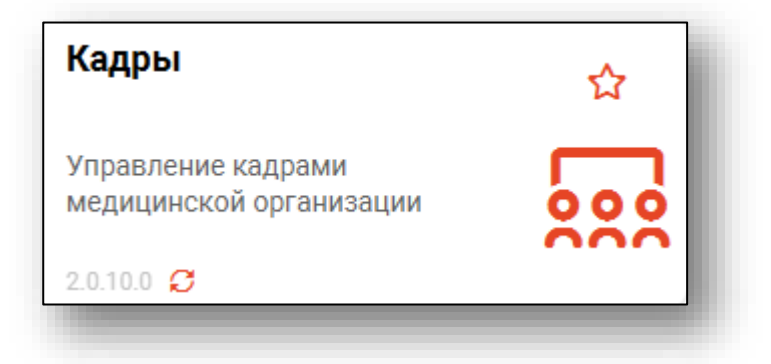

#### Откроется окно модуля.

| организация<br>Толиклиника №86 <del>~</del>                     |                                                                         |
|-----------------------------------------------------------------|-------------------------------------------------------------------------|
| <ul> <li>+ / □ □ 3 □ ▲</li> <li>&gt; Полисличика №86</li> </ul> | Руководитель<br>Семецкий Юрий Романович (врач-тералевт, Платные услуги) |
|                                                                 | Телефоны:<br>+ 🖋 🛅                                                      |

# Основные данные

Чтобы получить основные сведения об организации пользователя, выберите организацию двойным кликом.

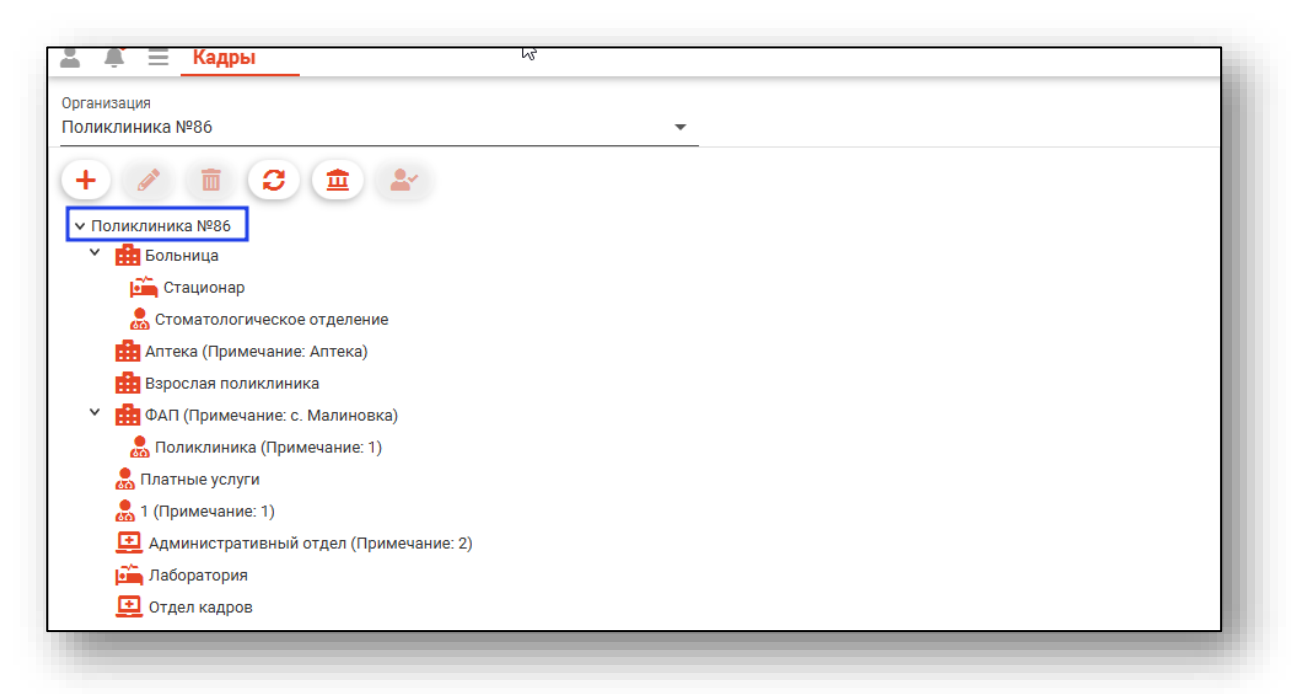

В блоке справа откроется основная информация об организации.

| ганизация<br>ликлиника №86 — |                                                                                                    |
|------------------------------|----------------------------------------------------------------------------------------------------|
|                              | Ганкинанование<br>Намиенование<br>ПОЛИКЛИНИКА №86<br>Сокращенное наименование<br>ПОЛИКЛИНИКА №86<br>Руховодитель<br>Семецкий Юрий Романович (врач-тералевт, Платные услуги)<br>Семецкий Юрий Романович (врач-тералевт, Платные услуги)<br>Семецкий Юрий Романович (врач-тералевт, Платные услуги)<br>Семецкий Кулаттер (640)<br>Петров Семейн Николаевич<br>Адрес<br>г. Липецк, ул. Советская, д. 666<br>Тип Номер Примечание<br>Ганкоцарский ат/2001/2072,75.01 |
|                              | Стационарный +7(800)302-75-01<br>3лектронная почта Сайт<br>чен яклл<br>9231231231 1223123123<br>оклл<br>56498/798454 215488888                                                                                                    |

#### Изменение данных организации

Все поля в разделе «Основные данные» являются текстовыми. Для их редактирования требуется выбрать нужное поле, при необходимости можно удалить устаревшие данные, после чего необходимо указать актуальные.

Информацию о лицензии на осуществление медицинской деятельности необходимо внести для корректной отправки документов в РИР.РЭМД в других модулях («Рождаемость», «Смертность»).

| 1 111                                                                                               | помер                                                                                           | примечание                     |          |                           |       |
|----------------------------------------------------------------------------------------------------|-------------------------------------------------------------------------------------------------|--------------------------------|----------|---------------------------|-------|
| Стационарный                                                                                        | +7(800)302-75-01                                                                                |                                |          |                           |       |
|                                                                                                    |                                                                                                 |                                |          |                           |       |
|                                                                                                    |                                                                                                 |                                |          |                           |       |
|                                                                                                    |                                                                                                 |                                |          |                           |       |
| Электронная почта                                                                                   | Сайт                                                                                            |                                |          |                           |       |
| ИНН                                                                                                 | кпп                                                                                             |                                |          |                           |       |
| 9231231231                                                                                          | 123123123                                                                                       |                                |          |                           |       |
| ОГРН                                                                                                | окпо                                                                                            |                                |          |                           |       |
| 3649879845454                                                                                       | 2154888888                                                                                      |                                |          |                           |       |
|                                                                                                    |                                                                                                 |                                |          |                           |       |
| Пицерзии организации                                                                                |                                                                                                 |                                | -        |                           |       |
| Лицензии организации                                                                                | :                                                                                               |                                | -        |                           |       |
| Лицензии организации                                                                                | :                                                                                               |                                |          |                           | D     |
| ицензии организации<br>+ 🖉 🛅<br>Тип л                                                               | пицензии                                                                                        | Номер                          | лицензии | Дата вы                   | Выдан |
| Лицензии организации                                                                                | :<br><b>пицензии</b><br>пение медицинской деят                                                  | Номер<br>ЛО-421819             | лицензии | <b>Дата вы</b><br>02.08.2 | Выдан |
| Пицензии организации                                                                                | :<br>пицензии<br>пение медицинской деят                                                         | <b>Номер</b><br>ЛО-421819      | лицензии | <b>Дата вы</b><br>02.08.2 | Выдан |
| Лицензии организации                                                                                | :<br><b>пицензии</b><br>пение медицинской деят                                                  | Номер<br>ЛО-421819             | лицензии | <b>Дата вы</b><br>02.08.2 | Выдан |
| Лицензии организации<br>+<br>Тип л<br>Лицензия на осуществл<br>Бациорокие рекризить                 | :<br><b>пицензии</b><br>пение медицинской деят                                                  | Номер<br>ЛО-421819             | лицензии | <b>Дата вы</b><br>02.08.2 | Выдан |
| Лицензии организации                                                                                | :<br><b>тицензии</b><br>пение медицинской деят<br>:<br>Бик                                      | Номер<br>ЛО-421819             | лицензии | <b>Дата вы</b><br>02.08.2 | Выдан |
| Лицензии организации<br>+<br>Тип л<br>Лицензия на осуществл<br>Банковские реквизиты<br>Банк<br>банк | :<br><b>1ицензии</b><br>пение медицинской деят<br>тение медицинской деят<br>Бик<br>154874816    | Номер<br>ЛО-421819             | лицензии | <b>Дата вы</b><br>02.08.2 | Выдан |
| Лицензии организации                                                                                | :<br><b>1ицензии</b><br>пение медицинской деят<br>:<br>:<br>Бик<br>154874816<br>Корреспондентся | Номер<br>ЛО-421819<br>кий счет | лицензии | <b>Дата вы</b><br>02.08.2 | Выда  |

# Добавление лицензии организации

Для добавления лицензии организации, нажмите на кнопку «Добавить»

| Лицензии организации:                      |                |         |        |
|--------------------------------------------|----------------|---------|--------|
| Тип лицензии                               | Номер лицензии | Дата вы | Выдана |
| Лицензия на осуществление медицинской деят | ЛО-421819      | 02.08.2 |        |
|                                            |                |         |        |
|                                            |                |         |        |
|                                            |                |         |        |

В открывшемся окне укажите тип лицензии, номер и дату, после чего нажмите «ОК»

| Тип лицензии                               |      |
|--------------------------------------------|------|
| Лицензия на осуществление медицинской деят | TE 💌 |
| Номер лицензии                             |      |
| ЛО-421819                                  |      |
| Дата выдачи                                |      |
| 02.08.2021                                 |      |
| Выдана                                     |      |
|                                            |      |
|                                            | ОК   |

Для редактирования лицензии, выберите лицензию и нажмите на кнопку «Редактировать»

| Лицензии организации:                      |                |         |        |
|--------------------------------------------|----------------|---------|--------|
| Тип лицензии                               | Номер лицензии | Дата вы | Выдана |
| Лицензия на осуществление медицинской деят | ЛО-421819      | 02.08.2 |        |
|                                            |                |         |        |
|                                            |                |         |        |
|                                            |                |         |        |
|                                            |                |         |        |

После изменения информации в открывшемся окне, нажмите кнопку «ОК»

| Тип лицензии                            |        |
|-----------------------------------------|--------|
| Лицензия на осуществление медицинской д | еяте 🔻 |
| Номер лицензии                          |        |
| ЛО-421819                               |        |
| Дата выдачи                             |        |
| 02.08.2021                              |        |
|                                         |        |
|                                         |        |
|                                         | ОК     |

Для удаления лицензии, выберите лицензию и нажмите кнопку «Удалить»

| Лицензии организации:<br>+ 🖉 🛅             |                |         |        |
|--------------------------------------------|----------------|---------|--------|
| Тип лицензии                               | Номер лицензии | Дата вы | Выдана |
| Лицензия на осуществление медицинской деят | ЛО-421819      | 02.08.2 |        |
|                                            |                |         |        |

# Договоры с СФР<sup>1</sup>

Договоры с СФР используются в модуле «Реестры и счета ЭРС». Чтобы создать договор с СФР, нажмите на кнопку «Добавить новый договор с СФР»

| Договоры с СФР:<br>+ 🥢 🛅 |                |               |                |               | толь            | ко действующие   |
|--------------------------|----------------|---------------|----------------|---------------|-----------------|------------------|
| Отделение СФР            | Номер договора | Дата договора | Дата начала де | Дата окончани | Статус договора | Количество услуг |
| 25                       | 4              | 2022-10-01    | 2022-10-01     | 2022-12-31    | Завершен        | 5                |
| 25                       | 5              | 2023-01-01    | 2023-01-01     | 2024-01-01    | Действующий     | 5                |
|                          |                |               |                |               |                 |                  |
|                          |                |               |                |               |                 |                  |
|                          |                |               |                |               |                 |                  |

Откроется окно «Добавление договора с СФР»

| Номер договора         |                          | Дата дог                     | овора                   |        |
|------------------------|--------------------------|------------------------------|-------------------------|--------|
| Поле обязательно для з | аполнения                | Поле обязате                 | ельно для заполнения    |        |
| Дата начала дей        | ствия                    | Дата око                     | нчания действи          | я      |
| Поле обязательно для з | аполнения                | Поле обязате                 | ельно для заполнения    |        |
| Отделение СФР          |                          | Статус д                     | оговора                 |        |
| +                      | Наименорацио             | VORVEN                       | CTO/MOOTE O             |        |
| + 💼                    | Наименование             | услуги                       | Стоимость о             | оплаты |
| + 💼<br>Номер           | Наименование<br>No conte | <b>услуги</b><br>ent in tabl | <b>Стоимость о</b><br>е | оплаты |
| + п                    | Наименование<br>No conte | <b>услуги</b><br>ent in tabl | <b>Стоимость с</b><br>е | оплаты |

Заполните поля «Номер договора», «Дата договора», «Дата начала действия», «Дата окончания действия», «Отделение СФР», «Статус договора»

| Номер договора<br>7              |                           | Дата дого<br>05.03.202      | вора<br>23              |        |
|----------------------------------|---------------------------|-----------------------------|-------------------------|--------|
| Дата начала дейсті<br>05.03.2023 | вия                       | Дата окон<br>08.03.202      | чания действия<br>23    |        |
| Отделение СФР<br>67              |                           | Статус дог<br>Действун      | говора<br>ющий          |        |
| Услуги:                          |                           |                             |                         |        |
| Услуги:<br>+ m<br>Номер          | Наименование              | услуги                      | Стоимость с             | оплаты |
| Услуги:<br>+<br>Номер            | Наименование<br>No conter | услуги<br>nt in tabl        | <b>Стоимость с</b><br>е | оплаты |
| Услуги: +   Номер                | Наименование<br>No conter | <b>услуги</b><br>nt in tabl | <b>Стоимость с</b><br>е | оплаты |

# Услуги

Для того чтоб добавить услугу, нажмите на кнопку «Добавить новую услугу»

| Номер договора<br>7                     | Дата дого<br>05.03.202              | вора<br>23              |        |
|-----------------------------------------|-------------------------------------|-------------------------|--------|
| Дата начала действия<br>05.03.2023      | Дата окон<br>08.03.202              | чания действия<br>23    |        |
| Отделение СФР<br>67                     | Статус дог<br>Действун              | овора<br>ощий           |        |
| + <b>т</b>                              |                                     |                         |        |
| +<br>Номер Наименова                    | ние услуги                          | Стоимость о             | оплаты |
| Услуги:<br>+   Номер Наименова<br>No со | <b>ние услуги</b><br>ontent in tabl | <b>Стоимость с</b><br>е | оплаты |
| Услуги:<br>Номер Наименова<br>No co     | <b>ние услуги</b><br>ontent in tabl | <b>Стоимость с</b><br>е | оплаты |

После выбора услуги в открытом окне, нажмите кнопку «Сохранить»

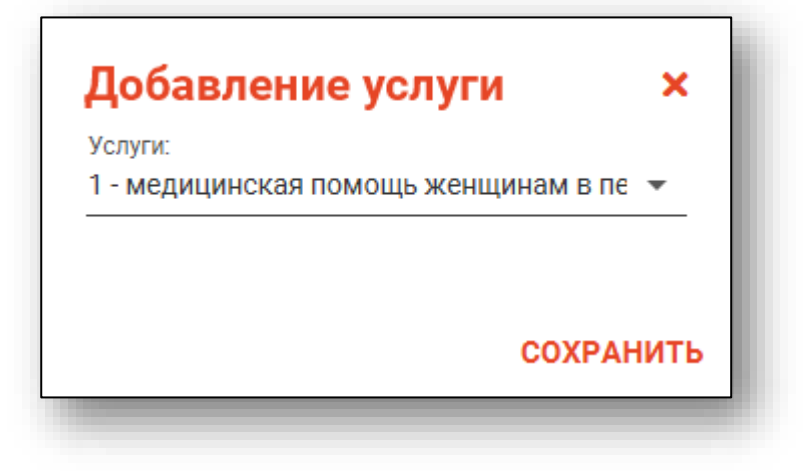

Для удаления услуги, выберите услугу и нажмите кнопку «Удалить услугу»

| твия Дата о<br>     | кончания действия<br>.2023                                                             |                                                                                                    |
|---------------------|----------------------------------------------------------------------------------------|----------------------------------------------------------------------------------------------------|
| Статус<br>Дейст     | ; договора<br>гвующий                                                                  |                                                                                                    |
| Наименование услуги | 1 Стоимость с                                                                          | оплаты                                                                                                    |
| медицинская помощь. | 3000.00                                                                                |                                                                                                    |
|                     |                                                                                        |                                                                                                    |
|                     |                                                                                        |                                                                                                    |
|                     | лвия Дата о<br>08.03<br>Статус<br>Дейст<br>Наименование услуги<br>медицинская помощь . | Дата окончания действия<br>08.03.2023           Статус договора<br>Действующий           Наименование услуги         Стоимость с<br>3000.00 |

# Сохранение договора с СФР

После заполнения необходимых данных в окне «Добавление договора с СФР», нажмите кнопку «Сохранить».

| томер<br>7        | договора                 |                                | Дата дого<br>05.03.20   | вора<br>23                |     |
|-------------------|--------------------------|--------------------------------|-------------------------|---------------------------|-----|
| Дата на<br>05.03. | ачала дейст<br>2023      | вия                            | Дата окон<br>08.03.20   | чания действия<br>23      |     |
| )тделе<br>57      | ние СФР                  |                                | Статус до<br>Действу    | говора<br>ющий            |     |
| Услу              | /ги:                     |                                |                         |                           |     |
| Услу<br>+         | номер                    | Наименование                   | услуги                  | Стоимость опла            | аты |
| Услу<br>+         | ги:                      | Наименование<br>медицинская по | е <b>услуги</b><br>мощь | Стоимость опла<br>3000.00 | аты |
| Услу<br>+         | ги:<br><b>Номер</b><br>1 | Наименование<br>медицинская по | е <b>услуги</b><br>мощь | Стоимость опла<br>3000.00 | аты |

## Редактирование договора с СФР

Для редактирования договора, выберите договор с СФР и нажмите кнопку «Изменить договор с СФР». Обратите внимание, вы не можете редактировать завершенные договоры.

| оговоры с СФР:<br>+ 🥜 💼 |                |               |                |               | Толь            | ко действующие   |
|-------------------------|----------------|---------------|----------------|---------------|-----------------|------------------|
| Отделение СФР           | Номер договора | Дата договора | Дата начала де | Дата окончани | Статус договора | Количество услуг |
| 25                      | 4              | 2022-10-01    | 2022-10-01     | 2022-12-31    | Завершен        | 5                |
| 25                      | 5              | 2023-01-01    | 2023-01-01     | 2024-01-01    | Действующий     | 5                |
|                         |                |               |                |               |                 |                  |
|                         |                |               |                |               |                 |                  |

Откроется окно «Изменение договора с СФР» После изменения договора нажмите кнопку «Сохранить».

| Номер договора<br>5            |                                                                         | Дата дог<br>01.01.20          | овора<br>)23                                   |     |
|--------------------------------|-------------------------------------------------------------------------|-------------------------------|------------------------------------------------|-----|
| Дата начала дейс<br>01.01.2023 | твия                                                                    | Дата око<br>01.01.20          | нчания действия<br>)24                         |     |
| Отделение СФР<br>25            |                                                                         | Статус до<br>Действу          | оговора<br>иющий                               |     |
| +                              |                                                                         |                               |                                                |     |
| + <b>1</b>                     | Наименорание                                                            | ИСПУГИ                        | Стоимость оп                                   | аты |
| + т                            | Наименование у                                                          | <b>услуги</b><br>10Щь         | Стоимость опл<br>3000.00                       | аты |
| + т<br>Номер<br>1<br>2         | Наименование у<br>медицинская пом<br>медицинская пом                    | <b>услуги</b><br>10щь<br>10щь | Стоимость опл<br>3000.00<br>6000.00            | аты |
| + т<br>Номер<br>1<br>2<br>3    | Наименование у<br>медицинская пом<br>медицинская пом<br>проведение проф | услуги<br>10щь<br>10щь        | Стоимость опл<br>3000.00<br>6000.00<br>1000.00 | аты |

### Удаление договора с СФР

Для удаления договора, выберите договор и нажмите кнопку «Удалить договор с СФР»

| Цоговоры с СФР:<br>+ 🖋 💼 | ]              |               |                |               | 🔵 Толь          | ко действующие   |
|--------------------------|----------------|---------------|----------------|---------------|-----------------|------------------|
| Отделение СФР            | Номер договора | Дата договора | Дата начала де | Дата окончани | Статус договора | Количество услуг |
| 25                       | 4              | 2022-10-01    | 2022-10-01     | 2022-12-31    | Завершен        | 5                |
| 25                       | 5              | 2023-01-01    | 2023-01-01     | 2024-01-01    | Действующий     | 5                |
|                          |                |               |                |               | •               |                  |
|                          |                |               |                |               |                 |                  |
|                          |                |               |                |               |                 |                  |

В открывшемся окне нажмите кнопку «Да»

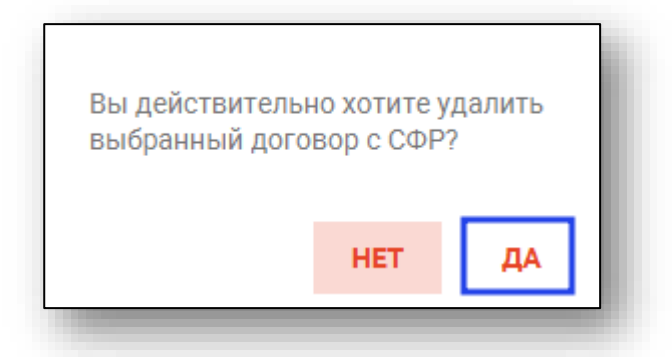

При нажатии на кнопку «Только действующие», появятся только действующие договоры с СФР.

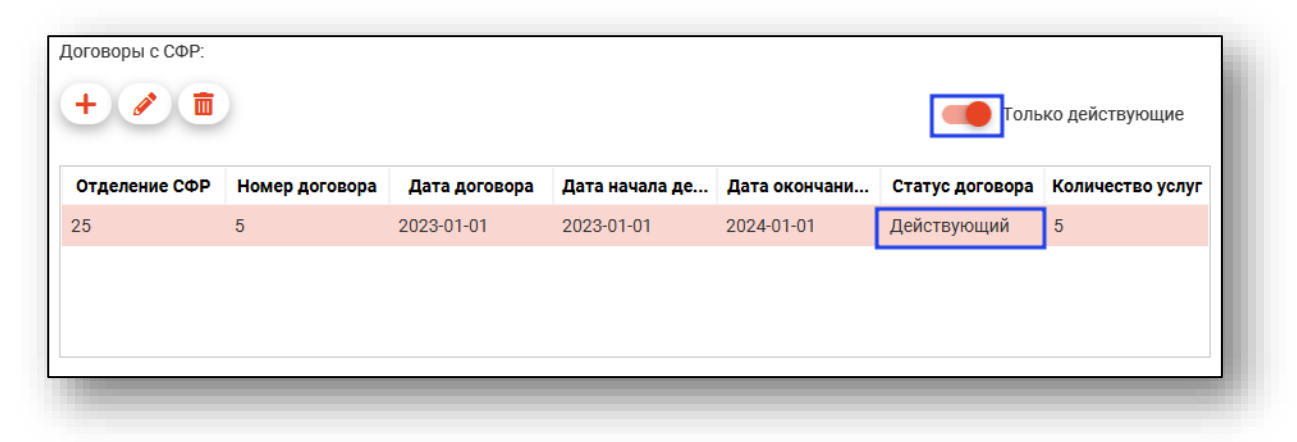

#### Изменение руководителя

Для изменения руководителя необходимо открыть выпадающий список «Руководитель», после чего выбрать нужного сотрудника из списка.

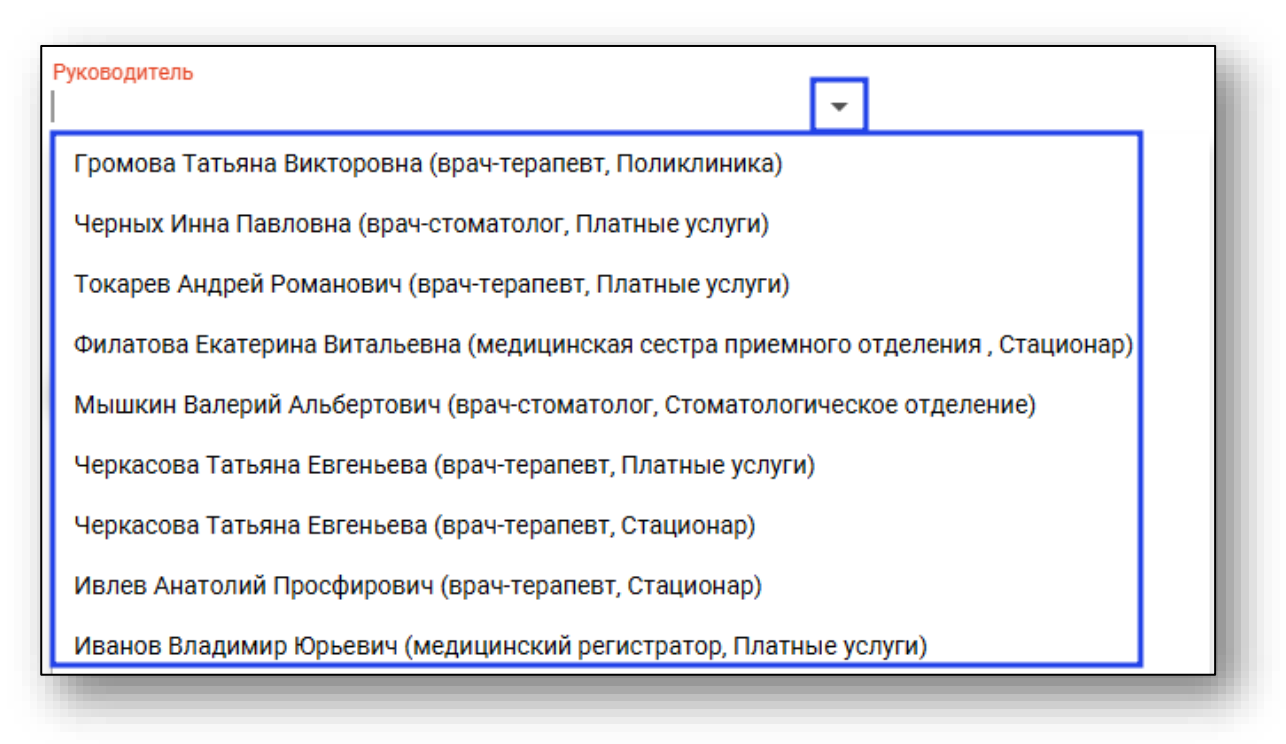

# Изменение главного бухгалтера

Для добавления главного бухгалтера необходимо ввести его ФИО в текстовое поле «Главный бухгалтер (ФИО)»

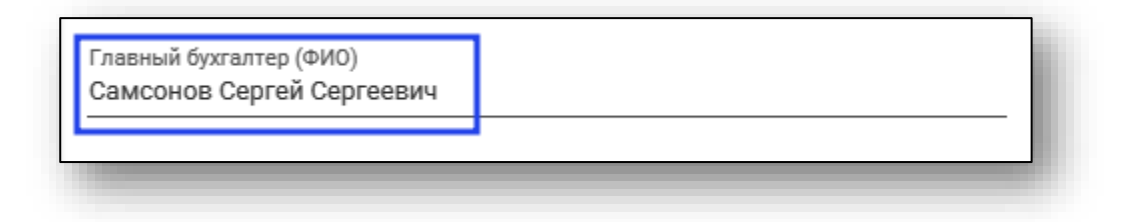

### Редактирование телефонов организации

Раздел «Телефоны» служит для внесения информации о телефонах организации.

| + 🖉 🛅        |                  |              |
|--------------|------------------|--------------|
| Тип          | Номер            | Примечание   |
| Стационарный | +7(800)302-75-01 | Техподдержка |

## Добавление

Для добавления телефона требуется нажать на кнопку «Добавить».

| Телефоны:    |                  |              |
|--------------|------------------|--------------|
| Тип          | Номер            | Примечание   |
| Стационарный | +7(800)302-75-01 | Техподдержка |
|              |                  |              |

Будет открыто окно «Добавление телефона». Введите необходимые данные, после чего нажмите кнопку «Сохранить».

| Добавление телефона             | ×     |
|---------------------------------|-------|
| Тип телефона                    | •     |
| Поле обязательно для заполнения |       |
| Номер                           |       |
| Поле обязательно для заполнения |       |
| Примечание                      |       |
|                                 |       |
| COXP                            | анить |

# Редактирование

Для редактирования номера телефона требуется выбрать нужный из списка и нажать кнопку «Редактировать».

| Телефоны:    |                  |              |
|--------------|------------------|--------------|
| Тип          | Номер            | Примечание   |
| Стационарный | +7(800)302-75-01 | Техподдержка |
|              |                  |              |

Будет открыто окно «Изменение телефона». Измените данные, после чего нажмите кнопку сохранить.

| Изменение телефона | ×      |
|--------------------|--------|
| Тип телефона       |        |
| Стационарный       | •      |
|                    |        |
| Homep              |        |
| +7(800)302-73-01   |        |
| Примечание         |        |
| Техподдержка       |        |
|                    |        |
|                    |        |
| COXE               | РАНИТЬ |

# Удаление

Для удаления телефона необходимо выбрать нужный телефон, после чего нажать кнопку «Удалить».

| Тип            | Номер            | Примечание   |
|----------------|------------------|--------------|
| Стационарный - | +7(800)302-75-01 | Техподдержка |

#### Сохранение данных организации

После заполнения необходимых данных и внесения изменений необходимо сохранить введённую информацию. Для этого требуется нажать на кнопку «Сохранить» в верхней части окна.

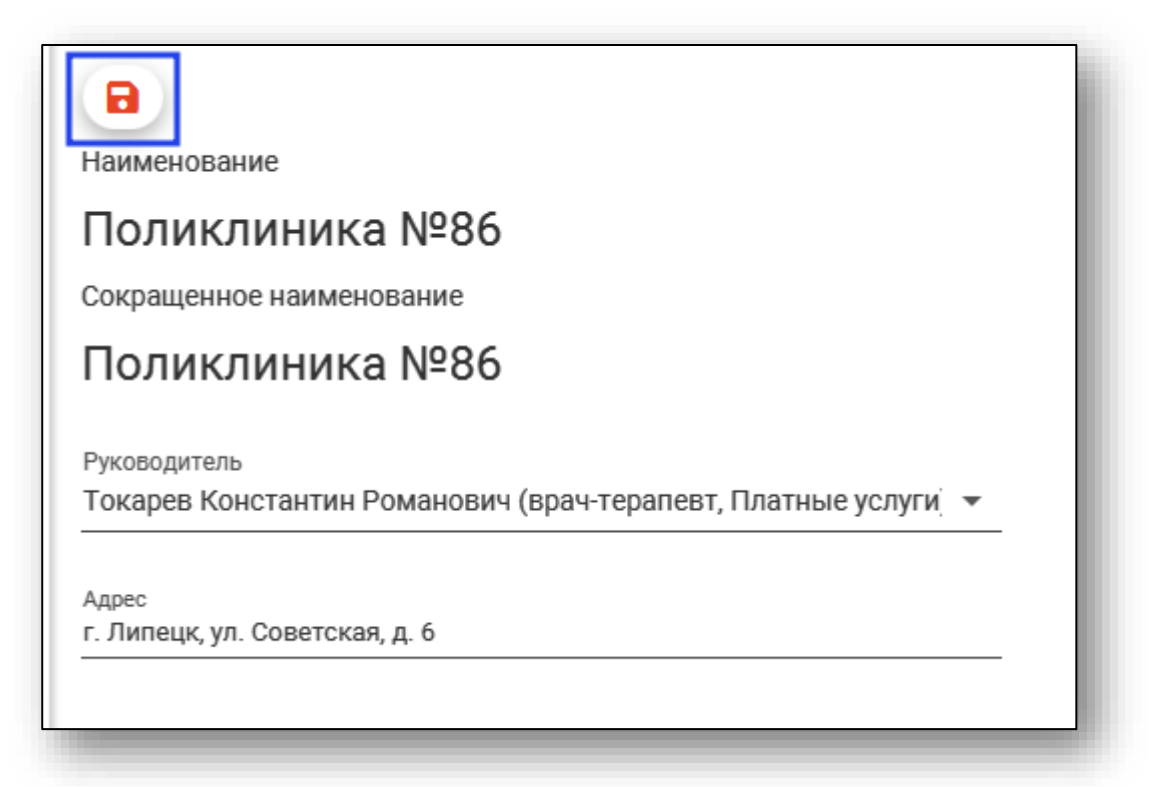

# Подразделения

Чтобы получить информацию о подразделениях, разверните информацию об организации, нажав на кнопку «Развернуть» слева от строки.

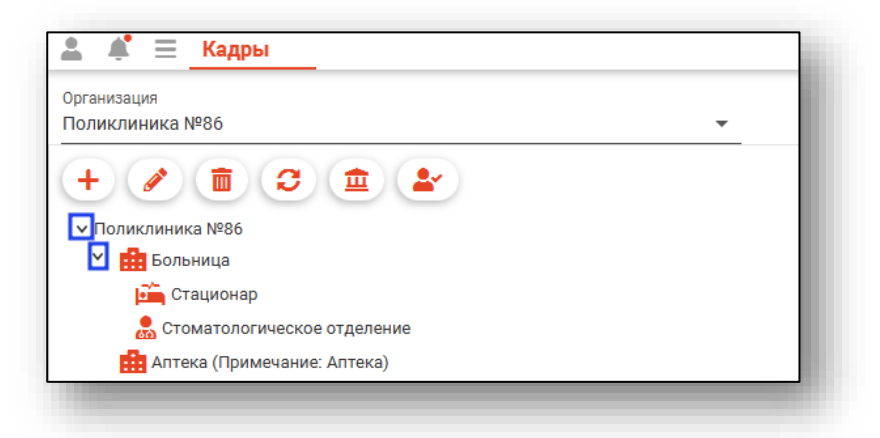

Таким образом будет видна структура организации.

Обратите внимание, что структура создаваемых подразделений в Квазар 4 должна соответствовать структуре МО в ФРМО.

### Добавление

Для добавления подразделения необходимо нажать кнопку "Добавить" в левом верхнем углу.

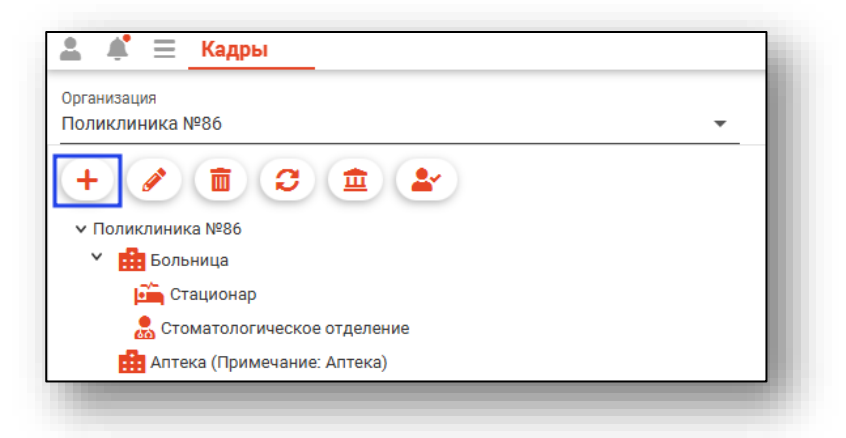

Откроется окно создания подразделения. Введите информацию о подразделении и нажмите кнопку «Сохранить». Для создания обособленного подразделения поставьте галочку «Обособленное».

| 1 Обособленное                          |   | Обособленное подразделение | ~ |
|-----------------------------------------|---|----------------------------|---|
| Наименование                            |   | 0                          |   |
| БОЛЬНИЦА                                |   | Сокращенное наименование   |   |
| Примечание                              |   |                            |   |
| Профиль                                 |   |                            |   |
| Взрослый                                | • | Дата упразднения           |   |
| Тип                                     |   | Вид                        |   |
| 2 - Стационарный                        | • | 1160 - Терапевтические     | • |
| ΦΡΜΟ OID                                |   | Адрес                      |   |
| 1.2.643.5.1.13.13.12.2.48.4521.0.194861 |   | г. Липецк                  |   |

При активной отметке «Передавать на ЕПГУ» будет передана информация о подразделении и врачах, которые осуществляют деятельность в подразделении, и к которым возможно осуществить запись через ЕПГУ.

Синхронизация данных с ЕПГУ будет произведена автоматически, но не в режиме реального времени.

При выборе типа «Стационарный», «Амбулаторный» «Лабораторнодиагностический» и «Инструментально-диагностический» становится активным блок с отделениями/кабинетами. Добавление новых отделений/кабинетов доступно после сохранения.

| Тип | ΦΡΜΟ ΟΙD |
|-----|----------|
|     |          |
|     |          |
|     |          |
|     |          |
|     |          |
|     |          |
|     | Тип      |

#### Добавление отделения/кабинета

Отделения необходимы для добавления в них палат в модуле «Коечный фонд». Без них настроить структуру коечного фонда невозможно.

Для добавления отделения/кабинета нажмите кнопку «Добавить».

| Отделение/Кабинет |     |          |
|-------------------|-----|----------|
| + / 🖻             |     |          |
| Наименование      | Тип | ΦΡΜΟ ΟΙD |
|                   |     |          |
|                   |     |          |
|                   |     |          |
|                   |     |          |
|                   |     |          |
|                   |     |          |
|                   |     |          |

В открывшемся окне из выпадающего списка выберите «Тип отделения», «Наименование отделения» и нажмите «Сохранить».

| Добавление                      | ×         |
|---------------------------------|-----------|
| Тип                             | -         |
| Поле обязательно для заполнения |           |
| Наименование                    |           |
| Поле обязательно для заполнения |           |
| ΦΡΜΟ ΟΙD                        |           |
|                                 | СОХРАНИТЬ |

При выборе типа отделения «Приемное отделение (без коечного фонда)» и «Приемное отделение с коечным фондом» созданные отделения будут доступны для выбора в модулях «ЭМК» - «Стационарный случай» и «Журнал обращений в приемный покой».

После сохранения добавленное отделение/кабинет появится в таблице.

| тделение/Кабинет<br>🕂 🥓 🛅 |                                |                                     |
|---------------------------|--------------------------------|-------------------------------------|
| Наименование              | Тип                            | ΦΡΜΟ ΟΙD                            |
| Акушерское отделение      | 10282 - Акушерские (Стационар) | 1.2.643.5.1.13.13.12.2.00.1000.0.00 |
| кушерское отделение       | Тогог Акушерские (стационар)   | 1.2.040.0.1.10.10.12.2.00.1000.0.00 |
|                           |                                |                                     |
|                           |                                |                                     |
|                           |                                |                                     |
|                           |                                |                                     |
|                           |                                |                                     |

Для добавления кабинета, выберите необходимый тип из выпадающего списка, укажите наименование кабинета и их количество. После внесения необходимых данных нажмите на кнопку «Сохранить».

| Добавление                                                   | ×         |
|--------------------------------------------------------------|-----------|
| Тип                                                          | <b>~</b>  |
| Поле обязательно для заполнения                              |           |
| Наименование                                                 |           |
| Поле обязательно для заполнения<br>Количество кабинетов<br>1 |           |
| ΦΡΜΟ OID                                                     |           |
|                                                              | СОХРАНИТЬ |

После сохранения добавленный кабинет появится в таблице.

| Кабинеты:<br>+ 🧨 💼 |                                |                                     |
|--------------------|--------------------------------|-------------------------------------|
| Наименование       | Тип                            | ΦΡΜΟ ΟΙΟ                            |
| Акушерский кабинет | 10205 - Акушерские (Амбулаторн | 1.2.643.5.1.13.13.12.2.00.1000.0.00 |
|                    |                                | 1.2.040.0.1110.10.12.2.00.1000.0.00 |
|                    |                                |                                     |
|                    |                                |                                     |
|                    |                                |                                     |
|                    |                                |                                     |
|                    |                                |                                     |

# Добавление номера телефона

Для добавления номера телефона подразделению необходимо нажать кнопку «Добавить».

Дополнительную и уточняющую информация о подразделении можно добавить в поле «Примечание».

| Код 🗸 Обособленное                                  |           | Обособленное подразделение                        | ~ |
|-----------------------------------------------------|-----------|---------------------------------------------------|---|
| Наименование<br>Варослая поликлиника                |           | Сокращенное наименование                          |   |
| Примечание                                          |           |                                                   |   |
| Профиль<br>Взрослый                                 | -         | Дата упразднения                                  |   |
| Тип<br>1 - Амбулаторный                             | •         | <sup>Вид</sup><br>1160 - Терапевтические          | • |
| ФРМО ОІD<br>1.2.643.5.1.13.13.12.2.00.1000.0.000001 |           | Адрес<br>г.Липецк, ул. Деревянных солдатиков, д.8 |   |
| Телефоны:                                           |           |                                                   |   |
|                                                     | Номер тел | ефона                                             |   |
| +7(965)854-59-54                                    |           |                                                   |   |
|                                                     |           |                                                   |   |

# Создание подчинённых подразделений

Для создания подразделений, которые будут подчинятся обособленным, необходимо выделить обособленное подразделение и нажать кнопку «Добавить» в левом верхнем углу. Обособленное подразделение проставится автоматически. В случае необходимости, его можно будет изменить.

| Код          | Обособленное |   | Обособленное подразделение<br>Больница | - |
|--------------|--------------|---|----------------------------------------|---|
| Наименование |              |   | Сокращенное наименование               |   |
| Примечание   |              |   |                                        |   |
| Профиль      |              | Ŧ | Дата упразднения                       |   |
| Тип          |              | • | Вид                                    | Ŧ |
| ΦΡΜΟ ΟΙD     |              |   | Адрес                                  |   |

#### Сохранение

Для завершения создания подразделения необходимо нажать кнопку «Сохранить» в нижней части окна.

| СОХРАНИТЬ | удалить |
|-----------|---------|

Созданное обособленное подразделение появится в списке.

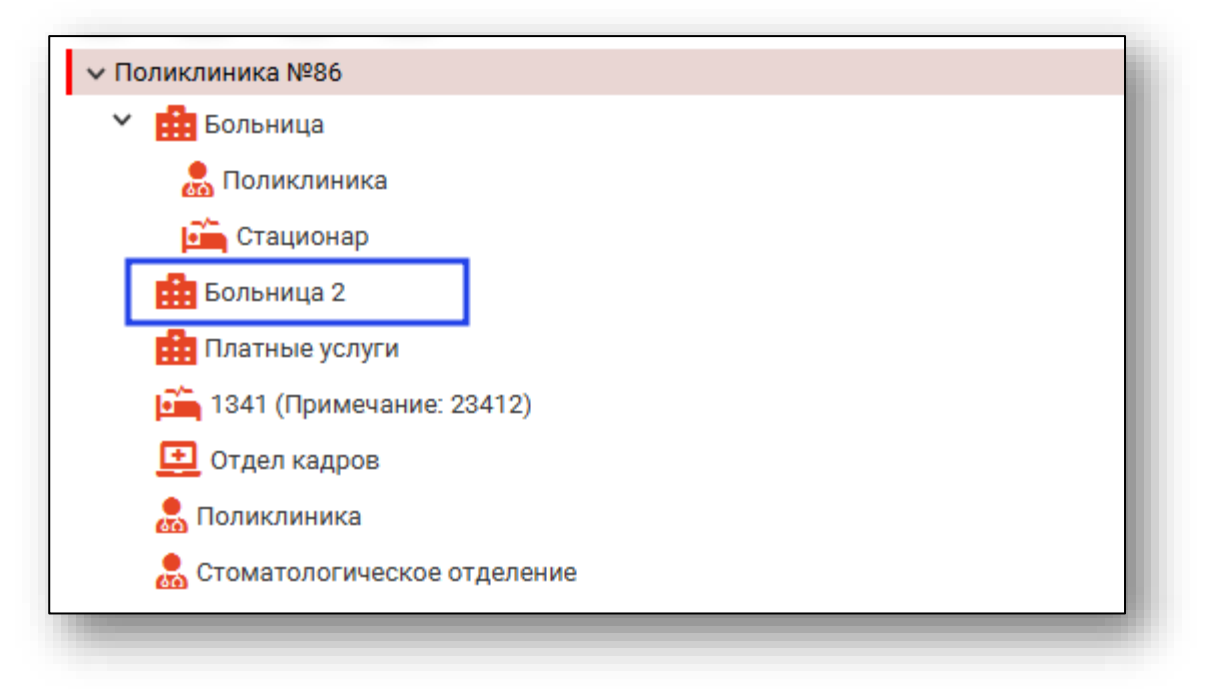

При создании подчинённого подразделения после сохранения введенной информации подразделение появится в списке с иерархической структурой.

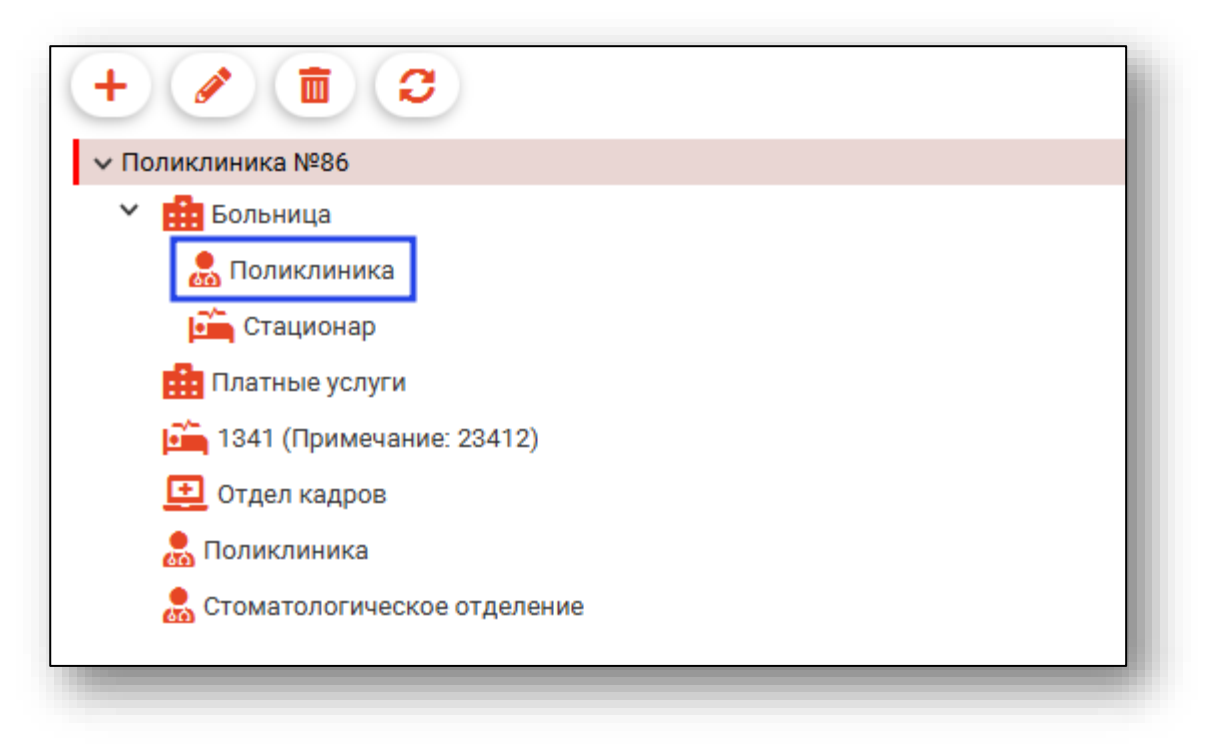

#### Редактирование

Чтобы внести изменения в созданные подразделения, выберите необходимое подразделение из списка одним кликом и нажмите на кнопку «Изменить».

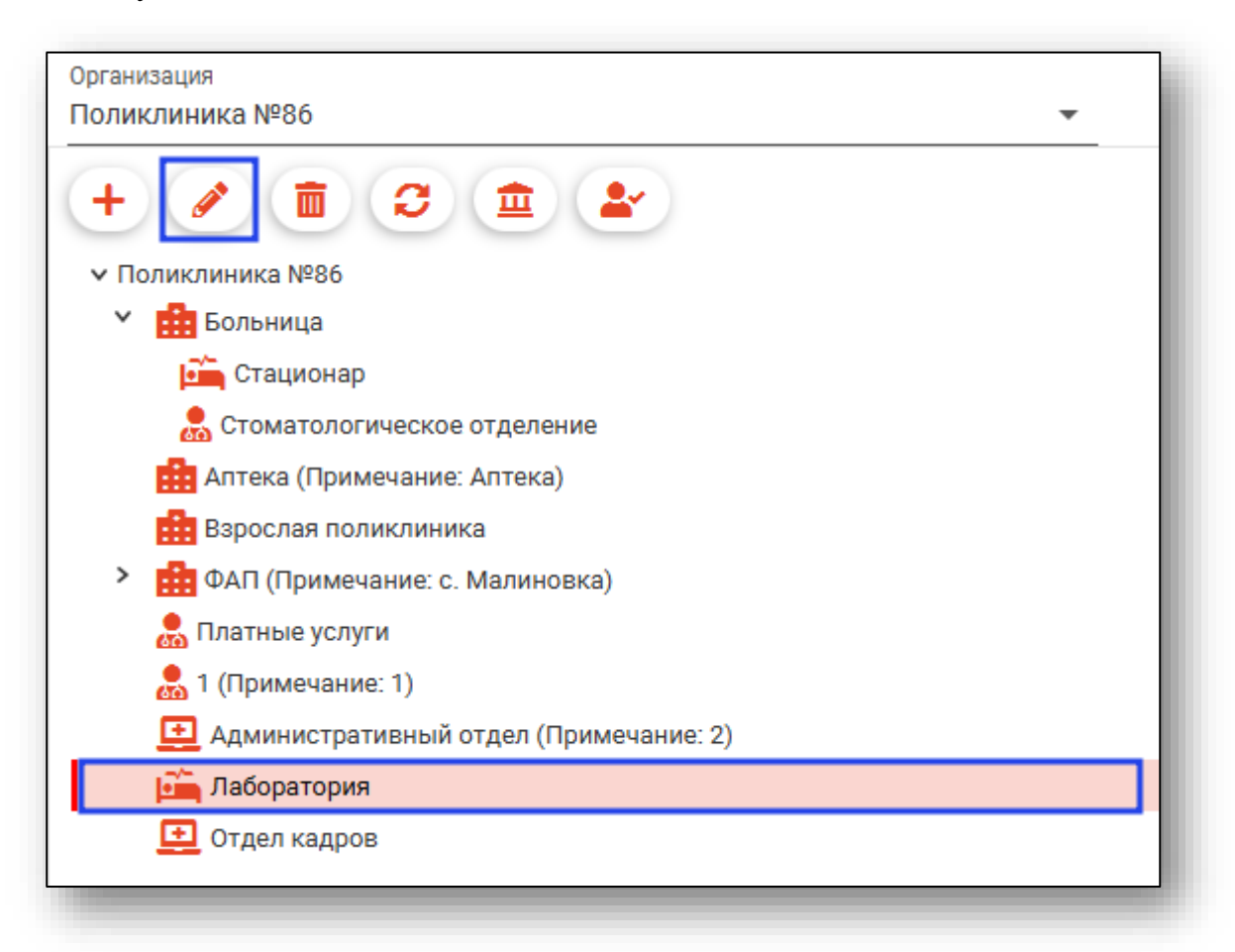

Откроется окно «Подразделение», работа в нём аналогична работе при создании подразделения. Для внесения изменений после корректировки необходимо нажать на кнопку «Сохранить».

Обратите внимание, при изменении типа подразделения, если в нем есть отделения, то тип отделений будет сопоставлен новому типу подразделения. Если не удалось сопоставить типы, то необходимо изменить их вручную.

## Удаление

Для удаления ранее созданного подразделения, необходимо выделить подразделение, которое требует удалить и нажать на кнопку «Удалить»

| Организация                              |  |
|------------------------------------------|--|
| Поликлиника №86 🔹                        |  |
| + 🖉 🟛 😫                                  |  |
| ✓ Поликлиника №86                        |  |
| Больница                                 |  |
| 📺 Стационар                              |  |
| 💂 Стоматологическое отделение            |  |
| 👬 Аптека (Примечание: Аптека)            |  |
| 💼 Взрослая поликлиника                   |  |
| ФАП (Примечание: с. Малиновка)           |  |
| 💂 Платные услуги                         |  |
| 💂 1 (Примечание: 1)                      |  |
| 👥 Административный отдел (Примечание: 2) |  |
| 🚎 Лаборатория                            |  |
| 👥 Отдел кадров                           |  |
|                                          |  |

#### Откроется диалоговое окно с подтверждением действия.

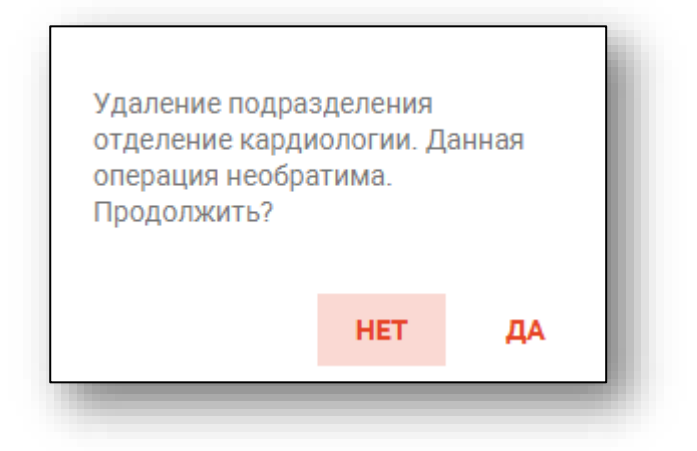

Если в подразделении, которое планируется удалить, присутствует персонал, то удаление невозможно.

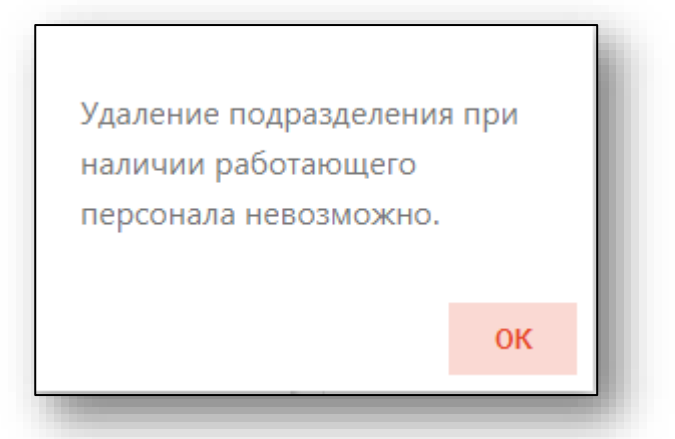

Также процедуру удаления подразделения можно осуществить при его редактировании.

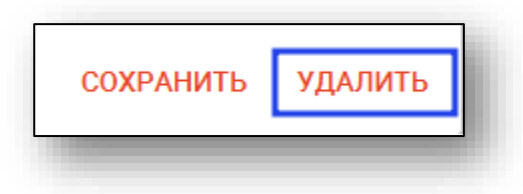

Для удаления необходимо перевести персонал в другие подразделения или указать информацию об увольнении.

Обратите внимание, что при удалении отделения из подразделения, если в отделении существуют палаты, то удалить отделение нельзя. В таком случае необходимо удалить палаты из модуля «Коечный фонд», а потом удалить отделение.

# Проверить подразделение в ФРМО

Для проверки соответствия заполнения данных ФРМО о подразделении, нажмите на кнопку «Проверить подразделение в ФРМО». Обратите внимание, что в проверке участвуют подразделения с типом «1 – Амбулаторный», «2 – Стационарный».

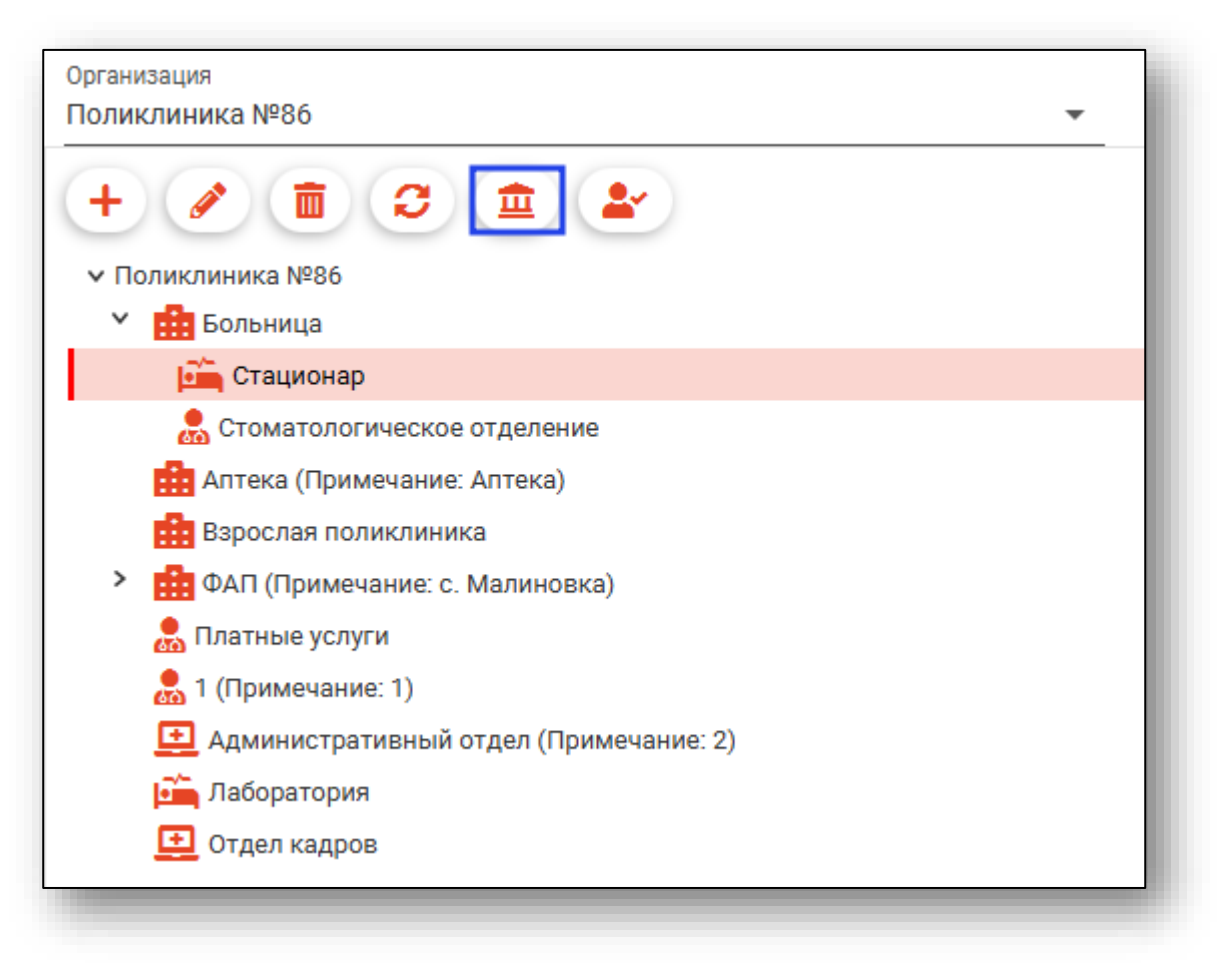

После проверки будет открыто новое окно «Проверка подразделений по ФРМО: Список несоответствий», в котором будут указаны ошибки внесения данных, а структурные подразделения, содержащие ошибку, будут выделены цветом.

При проверке подразделений по ФРМО проверяется соответствие дат упразднения.

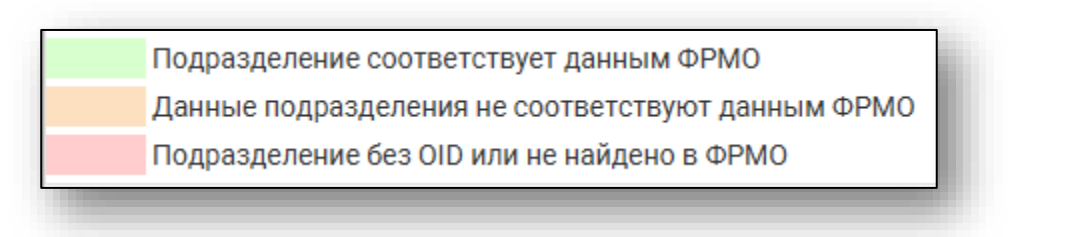

# Работа с персоналом

Для работы с персоналом подразделения выберите нужное подразделение в списке подразделений. При наличии персонала в выбранном подразделении все его сотрудники будут отображены в списке справа.

| изация<br>ислиника №86 <del>•</del>                |     |                                |                  |             |                                                                                                    |
|----------------------------------------------------|-----|--------------------------------|------------------|-------------|----------------------------------------------------------------------------------------------------|
| + / 1 3 1 2                                        | + . | 📋 📋 🔳 Включ                    | ная неработающих |             |                                                                                                    |
| / Полик/иника №86 Больница                         | Код | Ф. И. О.                       | Дата рождения    | снилс       | Должность                                                                                                    |
| Стационар                                          | 515 | Комиссанова Лаписа Геццальевца | 30.04.1991       | 12312312485 | 100 - PDSH-CTOMATOROF                                                                                          |
| 💼 Стоматологическое отделение                      |     | полиссирова лириса Гентадосина | 00.04.1991       | 12012012400 |                                                                                                    |
| 🏥 Алтека (Примечание: Алтека)                      | 514 | Дружинина Мария Николаевна     | 07.01.1970       | 42815429381 | 104 - врач-стоматолог-хирург                                                                                   |
| 🏥 Варослая поликлиника                             | 513 | Дьяконова Тамара Владимировна  | 08.09.1960       | 62173064059 | 103 - врач-стоматолог-терапевт                                                                                 |
| <ul> <li>ФАП (Примечание: с. Малиновка)</li> </ul> | 512 | Жимолость Иван Борисович       | 16.11.1963       | 50550714452 | 101 - врач-стоматолог ретский                                                                                  |
| 😤 Поликлиника (Примечание: 1)                      |     |                                |                  |             | de la companya de la companya de la companya de la companya de la companya de la companya de la companya de la |

#### Добавление персонала

Для добавления персонала в выбранное подразделение нажмите кнопку «Добавить» над списком сотрудников.

| икации<br>иклиника №86 —       |     |                                |                  |             |                                |
|--------------------------------|-----|--------------------------------|------------------|-------------|--------------------------------|
|                                | +   | 🕴 🥫 🝸 🗖 Включ                  | ная неработающих |             |                                |
| Поликлиника №86                | Код | Ф. И. О.                       | Дата рождения    | снилс       | Должность                      |
| Стационар                      |     |                                |                  |             |                                |
| 🚴 Стоматологическое отделение  | 515 | Комиссарова Лариса Геннадьевна | 30.04.1991       | 12312312485 | 100 - врач-стоматолог          |
| Аптека (Примечание: Аптека)    | 514 | Дружинина Мария Николаевна     | 07.01.1970       | 42815429381 | 104 - врач-стоматолог-хирург   |
| 🏦 Варослая поликлиника         | 513 | Дьяконова Тамара Владимировна  | 08.09.1960       | 62173064059 | 103 - врач-стоматолог-терапевт |
| ФАП (Примечание: с. Малиновка) | 512 | Жимолость Иван Борисович       | 16.11.1963       | 50550714452 | 101 - врач-стоматолог детский  |
| 👨 Поликлиника (Примечание: 1)  |     |                                |                  |             |                                |

Откроется окно добавления персонала.

| Основные сведения                     | Сведения о | б образовании  | Допо | лните | тьно |
|---------------------------------------|------------|----------------|------|-------|------|
| 💮 💄 🔳 Поиск физичес                   | кого лица  |                | Q    | Can b | ?    |
| Код                                   |            | Код ЛЛО        |      |       |      |
| Подразделение<br>Взрослая поликлиника |            |                |      |       | Ŧ    |
| Отделение/Кабинет                     |            |                |      |       | •    |
| Должность                             |            |                |      |       | Ŧ    |
| Специальность                         | v          | Профиль мед.по | мощи |       | Ŧ    |
| Профиль деятельности                  |            |                |      |       |      |
| Тип должности                         |            | Ставка         |      |       |      |
| Дата начала работы                    |            |                |      |       |      |
| Причина окончания рабо                | ты         |                |      |       | Ŧ    |
| Примечание                            |            |                |      |       |      |
|                                       |            |                |      |       |      |

Для создания персонала в первую очередь необходимо найти физическое лицо. Поиск физического лица возможно осуществить двумя способами:

#### Строка поиска.

Для вызова справки при поиске физического лица нажмите на кнопку «Справка».

| Персонал            |                         |     |            | × |
|---------------------|-------------------------|-----|------------|---|
| Основные сведения   | Сведения об образовании | Дог | олнительно |   |
| 🌐 💄 🛄 Поиск физичес | кого лица               | ۹   | / ?        |   |

Строка поиска является универсальной, в нее можно ввести:

- номер полиса;
- номер телефона;
- СНИЛС

- серия и номер паспорта (между серией и номером должен быть пробел)

- ФИО (полное, либо частями).

|                              | мосторатовании допол                   | пительно                                                                                               |                               |                                              |           |
|------------------------------|----------------------------------------|----------------------------------------------------------------------------------------------------|-------------------------------|----------------------------------------------|-----------|
| 🌐 💄 🔳 Поиск физического лица | Q                                      | Варианты поиска:                                                                                       |                               |                                              |           |
|                              |                                        | По ФИО: 14.07.1984                                                                                     |                               |                                              |           |
| (on                          | Kon 000                                | <ul> <li>Иванов Иван Иванович</li> <li>Иванов Ив Ив</li> </ul>                                         |                               |                                              |           |
| КОД                          | 100,1110                               | •ИвИв                                                                                                  |                               |                                              |           |
|                              |                                        | По ФИО и другим критериям:                                                                             |                               |                                              |           |
| Тодразделение                |                                        | • Иванов Ив Ив 2006                                                                                    |                               |                                              |           |
|                              |                                        | • ИВАНОВ ИВ ИВ 10.12<br>• Иванов Ив Ив 16.12.2006                                                      |                               |                                              |           |
| Отделение/Кабинет            |                                        | • Иванов Ив Ив 9999 (последние 4 ц<br>• Иванов Ив Ив +79999999999<br>• Иванов Ив Ив 99999 (ЕНП, СНИЛС, | ифры телефон<br>полис, докуме | на)<br>ент - полностью или частично, не мене | е 5 цифр) |
| Должность                    |                                        | По номеру телефона:<br>• +79999999999                                                                  |                               |                                              |           |
|                              |                                        | • 89999999999                                                                                          |                               |                                              |           |
| Специальность                | <ul> <li>Профиль мед.помощи</li> </ul> | По ЕНП, СНИЛС, полису, документу                                                                       | (полностью ил                 | и частично, не менее 5 цифр):                |           |
| Профиль деятельности         |                                        | • 99999<br>• XXX 999999999<br>• XXXX 9999999                                                           |                               |                                              |           |
| Тип должности                | Ставка                                 |                                                                                                    |                               |                                              |           |
|                              |                                        | телефона, СНИЛС осуществляется                                                                         | только в МИС.                 | , документа,                                 |           |
|                              |                                        |                                                                                                    |                               |                                              |           |

После ввода данных необходимо нажать на кнопку «Поиск».

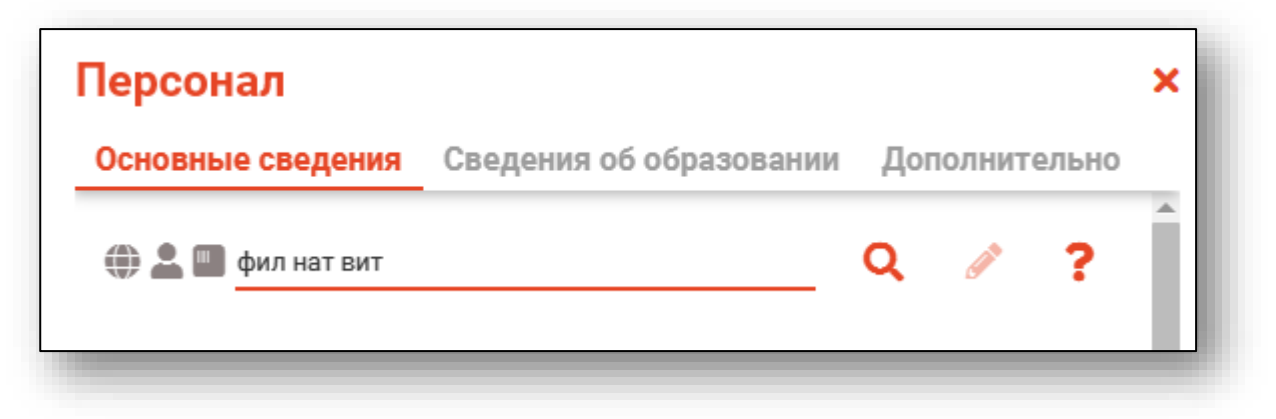

Если в системе имеется больше 25 записей, удовлетворяющих условиям поиска, будет открыто уведомление.

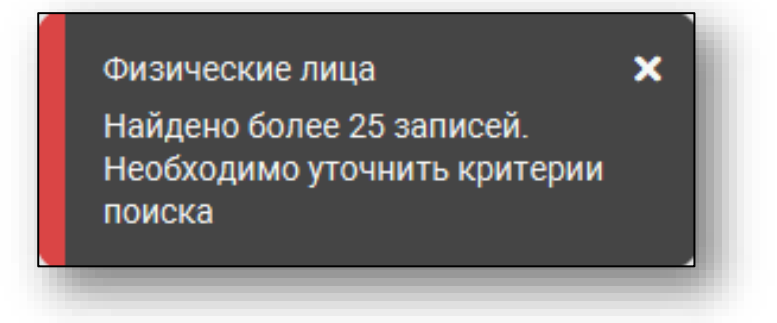

# Расширенный поиск

В случае, если по введенным данным идентифицировать пациента однозначно невозможно, откроется окно расширенного поиска.

| оитерии поиска                                            | Сортировать по: фамилии и           | мени отчеству 📤 дате р            | ождения               |                          |              | Строн                        |
|-----------------------------------------------------------|-------------------------------------|-----------------------------------|-----------------------|--------------------------|--------------|------------------------------|
| Фамилия Имя Отчество<br>Филатова Наталья<br>Дата рождения | Филатова Наталья<br>Васильевна      | Д.р. (возраст)<br>17.05.1956 (66) | снилс<br>10608392942  | енп<br>3656340887000213  | Телефон 🚥    | Полис ***<br>02010839743     |
|                                                           | Прикрепление ***                    | Адрес                             |                       |                          |              | Документ •••<br>20 04 252642 |
| снилс                                                     | Филатова Наталья                    | Д.р. (возраст)<br>22.09.1963 (58) | снилс<br>78134476524  | EHIT<br>3647630890000621 | Телефон 🚥    | Полис ***<br>02012837374     |
| ЕНП/Полис (серия номер)                                   | Ивановна<br>Прикрепление ***        | Адрес                             |                       |                          |              | Документ<br>20 09 063316     |
| Номер телефона                                            | 🌐 🚉 🌇 ФИО<br>Филатова Наталья       | Д.р. (возраст)                    | СНИЛС                 | ЕНП                      | Телефон ***  | Полис ***                    |
| Документ (серия номер)                                    | Васильевна<br>Прикрепление ***      | 23.04.1967 (33)<br>Адрес          | 36943600203           | 3030210662000429         |              | Документ ***<br>20.09.181094 |
| Найти                                                     | <b>()) 📲 🗱</b> ФИО                  | Д.р. (возраст)                    | СНИЛС                 | ЕНП                      | Телефон ***  | Полис ***                    |
| Сбросить                                                  | Филатова Наталья<br>Евгеньевна      | 30.07.1990 (32)                   | 65344527401           | 3654900883000927         |              | 02021823284                  |
|                                                           | Прикрепление ***                    | Адрес                             |                       |                          |              | Документ •••<br>20 14 762746 |
|                                                           | оиф 🔜 × 🛄 ФИО                       | Д.р. (возраст)                    | СНИЛС                 | ЕНП                      | Телефон ***  | Полис ***                    |
|                                                           | Филатова Наталья<br>Филлиповна      | 12.01.1995 (27)                   | 21254654654           | 4800264684968414         | +72225841684 | 4800264684968414             |
|                                                           | Прикрепление ***                    | Адрес                             |                       |                          |              | Документ<br>4201 218656      |
|                                                           | 🜐 🌄 ФИО                             | Д.р. (возраст)                    | СНИЛС                 | ЕНП                      | Телефон 🚥    | Полис ***                    |
|                                                           | Филатова наталья<br>Витальевна      | 19.08.2001 (21)                   | 81988161558           | 4801464515458474         | +71652123411 | 4848758466666666             |
|                                                           | Прикрепление ***<br>Поликлиника №86 | Адрес<br>Воронежская области      | , г Воронеж, ул 1 Мая | дом 4                    |              | Документ ***<br>1111 123456  |

Выбрать дополнительные параметры поиска возможно в левой части экрана.

#### Наличие пациента в ЦРП

- 🗰 данные пациента отсутствуют в ЦРП
- 问 данные пациента присутствуют в ЦРП

#### Информация о прикреплении пациента

После успешного поиска пациента слева от строки поиска отображается пиктограмма, показывающая статус прикрепления пациента.

- 🛃 Пациент прикреплён к текущей организации
- Пациент не прикреплен к текущей организации.

#### Сведения о полисе ОМС

- 🔳 Полис указан
- 🌇 Не указан полис ОМС
- 🌇 Указан полис иногороднего пациента

#### Добавление физического лица

Добавление физического лица можно осуществить после того, как физическое лицо не удается идентифицировать с помощью расширенного поиска.

| Сритерии поиска          | Сортировать по: фамилии имени отчеству 📤 дате рождения                                                                                                    |         | Строк: | 0 |
|--------------------------|----------------------------------------------------------------------------------------------------|---------|--------|---|
| Фамилия Имя Отчество 🛛 🚱 |                                                                                                    |         |        |   |
| Игнашева Альбина Марко   |                                                                                                    |         |        |   |
| Дата рождения            |                                                                                                    |         |        |   |
| 0                        |                                                                                                    |         |        |   |
| снилс                    |                                                                                                    |         |        |   |
| ЕНП/Полис (серия номер)  |                                                                                                    |         |        |   |
| Номер телефона           |                                                                                                    |         |        |   |
|                          |                                                                                                    |         |        |   |
| Документ (серия номер)   |                                                                                                    |         |        |   |
| Найти                    |                                                                                                    |         |        |   |
|                          |                                                                                                    |         |        |   |
| Сбросить                 |                                                                                                    |         |        |   |
|                          |                                                                                                    |         |        |   |
|                          |                                                                                                    |         |        |   |
|                          |                                                                                                    |         |        |   |
|                          |                                                                                                    |         |        |   |
|                          |                                                                                                    |         |        |   |
|                          |                                                                                                    |         |        |   |
|                          |                                                                                                    |         |        |   |
|                          | По указанным критериям поиска не найдено ни одной записи.<br>Для добавления физического лица необходимо осуществить поиск, указав один из критериев поиска:<br>СНИЛС. ЕНИГЛолис (серия номер), Документ (серия номер) |         |        |   |
|                          |                                                                                                    | принать | отм    |   |

**Примечание:** для добавления физического лица необходимо осуществить поиск, дополнительно указав один из критериев поиска: СНИЛС, ЕНП/Полис (серия номер), Документ (серия номер).

| ритерии поиска           | Сортировать по: фамилии имени отчеству 🔺 дате рождения                                                                                                    |         | Строк: | 0 |
|--------------------------|----------------------------------------------------------------------------------------------------|---------|--------|---|
| Фамилия Имя Отчество 🛛 🚱 |                                                                                                    |         |        |   |
| Игнашева Альбина Марко   |                                                                                                    |         |        |   |
| Дата рождения            |                                                                                                    |         |        |   |
| 0                        |                                                                                                    |         |        |   |
| снилс                    |                                                                                                    |         |        |   |
|                          |                                                                                                    |         |        |   |
| стпутюлие (серия номер)  |                                                                                                    |         |        |   |
| Номер телефона           |                                                                                                    |         |        |   |
| <b>0</b>                 |                                                                                                    |         |        |   |
| документ (серия номер)   |                                                                                                    |         |        |   |
| Найти                    |                                                                                                    |         |        |   |
|                          |                                                                                                    |         |        |   |
| Сбросить                 |                                                                                                    |         |        |   |
|                          |                                                                                                    |         |        |   |
|                          |                                                                                                    |         |        |   |
|                          |                                                                                                    |         |        |   |
|                          |                                                                                                    |         |        |   |
|                          |                                                                                                    |         |        |   |
|                          |                                                                                                    |         |        |   |
|                          |                                                                                                    |         |        |   |
|                          | О указанным критериям поиска не найдено ни одной записи.<br>Для добавления физического лица необходимо осуществить поиск, указав один из критериев поиска:<br>СНИЛС, ЕНП/Полис (серия номер), Документ (серия номер) |         |        |   |
|                          |                                                                                                    | принять | OTME   | - |

После заполнения как минимум одного из этих полей, необходимо еще раз нажать на кнопку «Найти».

| ритерии поиска           | Сортировать по: фамилии имени отчеству 📤 дате рождения                                                                                                    |                                  | Строк: 0 |
|--------------------------|----------------------------------------------------------------------------------------------------|----------------------------------|----------|
| Фамилия Имя Отчество 🛛 🎯 |                                                                                                    |                                  |          |
| Игнашева Альбина Марко   |                                                                                                    |                                  |          |
| Дата рождения<br>        |                                                                                                    |                                  |          |
| СНИЛС 😡                  |                                                                                                    |                                  |          |
| 34204072093              |                                                                                                    |                                  |          |
| ЕНП/Полис (серия номер)  |                                                                                                    |                                  |          |
| Номер телефона           |                                                                                                    |                                  |          |
|                          |                                                                                                    |                                  |          |
| документ (серия номер)   |                                                                                                    |                                  |          |
| Найти                    |                                                                                                    |                                  |          |
| Сбросить                 |                                                                                                    |                                  |          |
|                          |                                                                                                    |                                  |          |
|                          |                                                                                                    |                                  |          |
|                          |                                                                                                    |                                  |          |
|                          |                                                                                                    |                                  |          |
|                          |                                                                                                    |                                  |          |
|                          |                                                                                                    |                                  |          |
|                          |                                                                                                    |                                  |          |
|                          |                                                                                                    |                                  |          |
|                          | По указанным критериям поиска не найдено ни одной записи.<br>Для добавления физического лица необходимо осуществить поиск,<br>СНИЛС, ЕНП/Полис (серия номер), Документ (серия номер) | указав один из критериев поиска: |          |
|                          |                                                                                                    |                                  |          |

После этого кнопка «Добавить» будет отображена в правой нижней части окна.

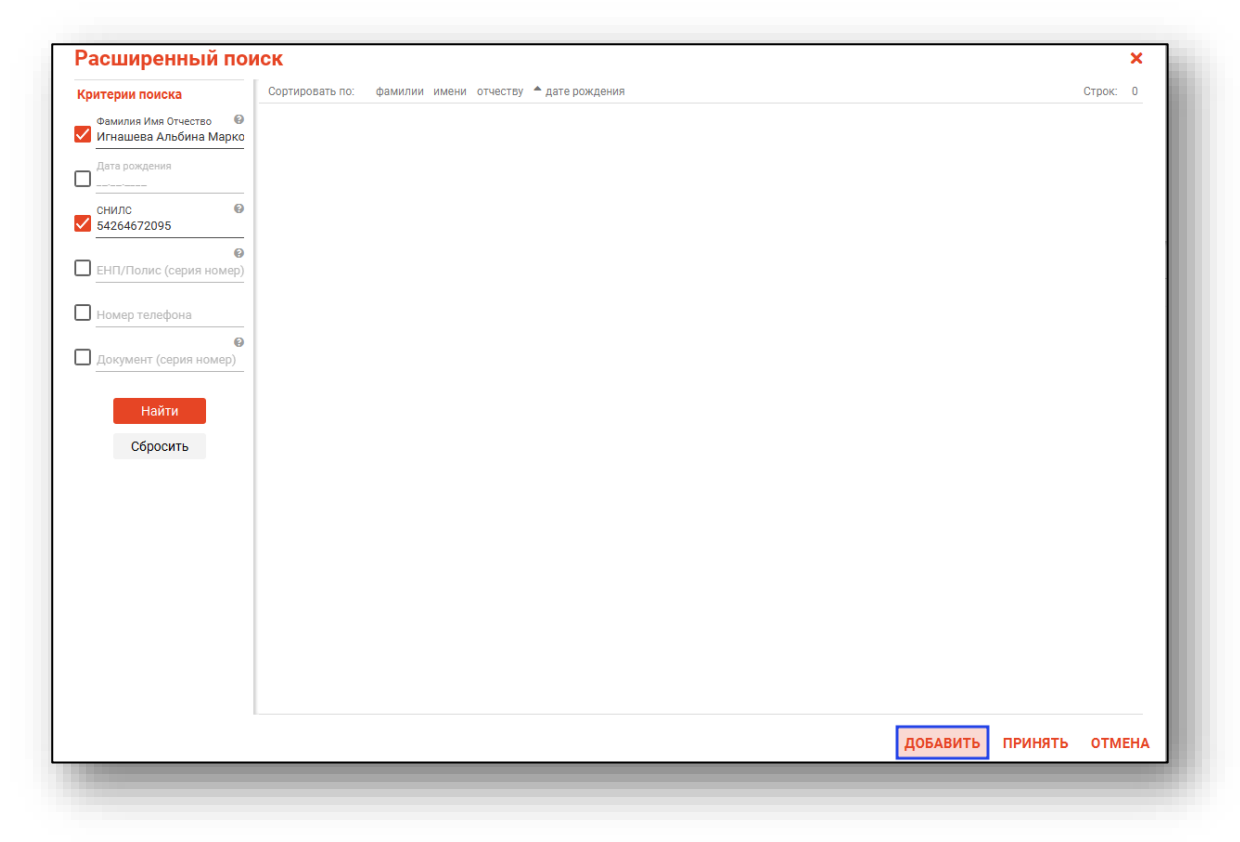

Таким образом откроется окно «Добавление информации о физическом лице», где нужно внести данные о физическом лице.

| <ul> <li>Персональны</li> </ul> | е данные                                     |                |                      | Сведения с | льготах       |               |
|---------------------------------|----------------------------------------------|----------------|----------------------|------------|---------------|---------------|
| Физ. лицо                       | Фамилия<br>Игнашева                          | Имя<br>Альбина | Отчество<br>Марковна | Льготная   | категория 🔻   |               |
| не<br>выбрано                   | Дата рождения 🛄 По<br>Поле обязательно д Пол | л 👻 🖶 👻        |                      | Сведения с | осмерти       | 1             |
| ID -                            | Телефон<br>+7() С                            | НИЛС Email     |                      | Дата смерт | ги            |               |
|                                 | Страна гражданства                           | • Место рожде  | ния                  | Свидетель  | ство о смерти |               |
| олисы 🛕<br>+ 🖋 🖬                | документы 🛕 Адрес                            | СА 🛕 СЕМЬЯ ПРІ | ИКРЕПЛЕНИЯ 🛕 РАВ     | 50ТА/УЧЕБА |               |               |
| Тип                             | Регион                                       | СМО            | Серия                | Номер      | Дата начала д | Дата окончани |
|                                 |                                              |                |                      |            |               |               |

**Примечание:** для сохранения физического лица необходимо указать один из дополнительных критериев: СНИЛС, ЕНП/Полис (серия номер), Документ (серия номер).

#### Редактирование данных персонала.

Также в окне поиска персонала существует возможность отредактировать информацию о персонале. Для этого необходимо нажать на кнопку «Редактировать данные о физическом лице». Кнопка становится активной после успешного поиска персонала.

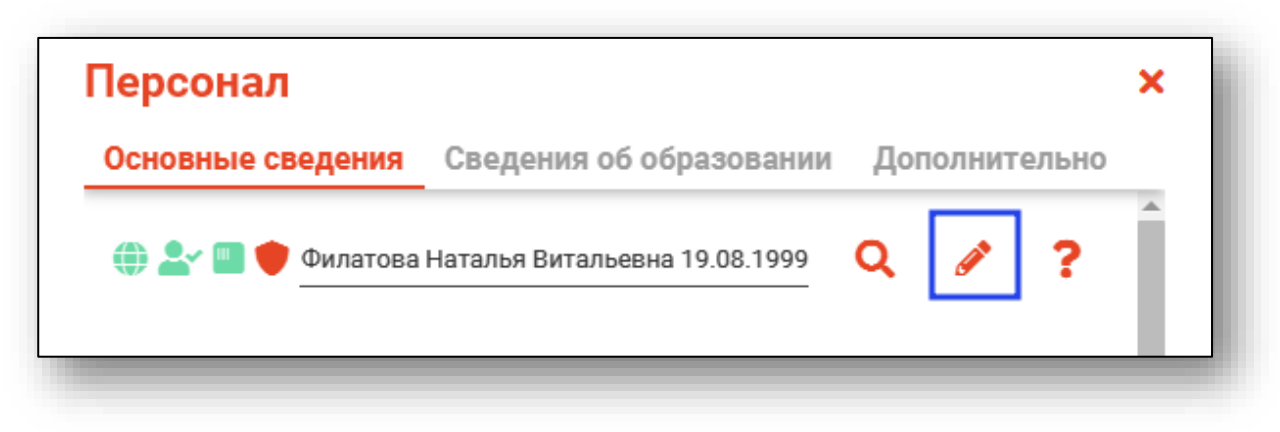

Откроется окно «Редактирование информации о физическом лице».

| амилия<br>уллатова<br>(ата рождения<br>9.08.2001<br>елефон<br>77(165)-212-34-11<br>Страна гражданства<br>ИЕНТЫ АДРЕСА | Имя<br>Натал<br>Пол<br>Женский<br>снилс<br>819881615 | тыя<br>558 Email<br>Место рождения                                                    | Отчество<br>Витальевна                                     |                                                                                                    | Льготная<br>Сведения о<br>Дата смер                                                                                                    | категория 👻<br>о смерти<br>ги 📰                                                                                                    |                                                                                                    |
|----------------------------------------------------------------------------------------------------|------------------------------------------------------|---------------------------------------------------------------------------------------|------------------------------------------------------------|----------------------------------------------------------------------------------------------------|----------------------------------------------------------------------------------------------------|----------------------------------------------------------------------------------------------------|----------------------------------------------------------------------------------------------------|
| ата рождения<br>9.08.2001<br>елефон<br>7(165)-212-34-11<br>трана гражданства<br>ЛЕНТЫ АДРЕСА                          | Пол<br>Женский<br>снилс<br>819881615                 | •         •         •           •558         Email           Место рождения         • |                                                            |                                                                                                    | Сведения о<br>Дата смер                                                                                                    | о смерти                                                                                                    |                                                                                                    |
| елефон<br>7(165)-212-34-11<br>Страна гражданства<br>ИЕНТЫ АДРЕСА                                                      | снилс<br>819881615                                   | 558 Email<br>Место рождения                                                           |                                                            |                                                                                                    | Дата смер                                                                                                    | ги 📰                                                                                                    |                                                                                                    |
| трана гражданства<br>ИЕНТЫ АДРЕСА                                                                                     | •                                                    | Место рождения                                                                        |                                                            |                                                                                                    | 0                                                                                                    |                                                                                                    |                                                                                                    |
| ИЕНТЫ АДРЕСА                                                                                                    |                                                      |                                                                                       |                                                            |                                                                                                    | Свидетель                                                                                                    | ство о смерти                                                                                                    |                                                                                                    |
|                                                                                                    | СЕМЬЯ                                                | ПРИКРЕПЛЕНИЯ                                                                          | РАБОТА/УЧЕБ                                                | A                                                                                                    |                                                                                                    |                                                                                                    |                                                                                                    |
| Per                                                                                                    | ион                                                  | СМО                                                                                   | Серия                                                      | How                                                                                                    | ер                                                                                                    | Дата начала д                                                                                                    | Дата окончания                                                                                                    |
| ного 48 - Липецк                                                                                                    | ая область                                           | 48004 - ФИЛИАЛ ОС                                                                     | 0 "                                                        | 136153540                                                                                                  | 52650504                                                                                                    | 03.09.2022                                                                                                    |                                                                                                    |
|                                                                                                    |                                                      |                                                                                       |                                                            |                                                                                                    |                                                                                                    |                                                                                                    | •                                                                                                    |
|                                                                                                    | ного 48 - Липеци                                     | Регион<br>ного 48 - Липецкая область                                                  | Регион СМО<br>ного 48 - Липецкая область 48004 - ФИЛИАЛ ОО | Регион         СМО         Серия           ного         48 - Липецкая область         48004 - ФИЛИАЛ ООО * | Регион         СМО         Серия         Ном           ного         48 - Липецкая область         48004 - ФИЛИАЛ ООО *         13615354 | Регион         СМО         Серия         Номер           ного         48 - Липецкая область         48004 - ФИЛИАЛ ООО *         1361535462650594 | Регион         СМО         Серия         Номер         Дата начала д           ного         48 - Липецкая область         48004 - ФИЛИАЛ ООО "         1361535462650504         03.09.2022 |

После внесения корректировок в информацию о физическом лице необходимо нажать «Сохранить» для сохранения внесенных данных.

Полный функционал окна «Редактирование информации о физическом лице» описан в модуле «Физические лица».

После внесения всех необходимых сведений вкладки «Основные сведения» окна «Персонал» необходимо нажать кнопку «Сохранить». Поля "Тип должности" и "Ставка" (загружаются из ФРМР)

| 55 - Вирусология       7 - вирусологии         Профиль деятельности<br>Вирусология                                                                  | Специальность            | Профиль мед.помощи    |       |
|----------------------------------------------------------------------------------------------------|--------------------------|-----------------------|-------|
| Профиль деятельности<br>Вирусология<br>Тип должности<br>Дата начала работы<br>17.11.2023<br>Ставка<br>Дата окончания работы<br>22.11.2023<br>Ставка | 55 - Вирусология         | • 7-вирусологии       | •     |
| Вирусология  Тип должности  Дата начала работы 17.11.2023  Ставка  Дата окончания работы 22.11.2023                                                 | Профиль деятельности     |                       |       |
| Тип должности Ставка<br>Дата начала работы<br>17.11.2023 📰 🖬 22.11.2023                                                                             | Вирусология              |                       |       |
| Дата начала работы<br>17.11.2023 Ш 🖬 🖬 22.11.2023 Ш 🖬                                                                                               |                          | (Tapya                |       |
| Дата начала работы<br>17.11.2023 📰 🖬 22.11.2023 📰 🖬                                                                                                 | типдолжности             |                       |       |
| 17.11.2023                                                                                                    | Дата начала работы       | Дата окончания работы |       |
|                                                                                                    | 17.11.2023 📰 🖬           | 22.11.2023            | ≣ 🖬   |
|                                                                                                    |                          |                       |       |
| Причина окончания работы                                                                                                    | Причина окончания работы |                       |       |
| Перевод                                                                                                    | Перевод                  |                       | •     |
|                                                                                                    | римечание                |                       |       |
| Примечание                                                                                                    |                          |                       |       |
| Примечание                                                                                                    |                          | сохранить УД          | алить |
| Примечание                                                                                                    |                          |                       |       |

После сохранения к заполнению будет доступна вкладка «Сведения об образовании» окна «Персонал». В данной форме можно просмотреть информацию о документах, на основании которых он может проводить медицинское освидетельствование.

| сновные о | зведения    | Сведения   | 1 об образовании  | Дополнит    | гельно |
|-----------|-------------|------------|-------------------|-------------|--------|
| Документы | ы для прове | дения меди | цинского освидете | льствования |        |
| + 🖉       | â           |            |                   |             |        |
| Номер д   | Тип док     | Дата вы    | Место в           |             |        |
|           |             |            |                   |             |        |
|           |             |            |                   |             |        |
|           |             |            |                   |             |        |
|           |             |            |                   |             |        |
|           |             |            |                   |             |        |
|           |             |            |                   |             |        |
|           |             |            |                   |             |        |
|           |             |            |                   |             |        |
|           |             |            |                   |             |        |
|           |             |            |                   |             |        |
|           |             |            |                   |             |        |
|           |             |            |                   |             |        |
|           |             |            |                   |             |        |
|           |             |            |                   |             |        |
|           |             |            |                   |             |        |

Для добавления нового документа нажмите кнопку «Добавить документ».

| основные сведения                       | Сведения об образовании       | Дополнительно |  |
|-----------------------------------------|-------------------------------|---------------|--|
| <ul> <li>Документы для прове</li> </ul> | дения медицинского освидетель | оствования    |  |
|                                         |                               |               |  |
| + 💉 🔟                                   |                               |               |  |
| Номер д Тип док                         | Дата вы Место в               |               |  |
|                                         |                               |               |  |
|                                         |                               |               |  |
|                                         |                               |               |  |

Откроется окно введения данных о документе.

| Документ об обучении            | ×  |
|---------------------------------|----|
| Тип документа                   | -  |
| Поле обязательно для заполнения |    |
| Номер документа                 |    |
| Поле обязательно для заполнения |    |
| Дата выдачи                     |    |
| Место выдачи                    |    |
|                                 |    |
|                                 |    |
|                                 |    |
|                                 |    |
|                                 |    |
|                                 |    |
|                                 |    |
|                                 |    |
|                                 | ок |
|                                 |    |

Заполните все необходимые данные и нажмите кнопку «Ок».

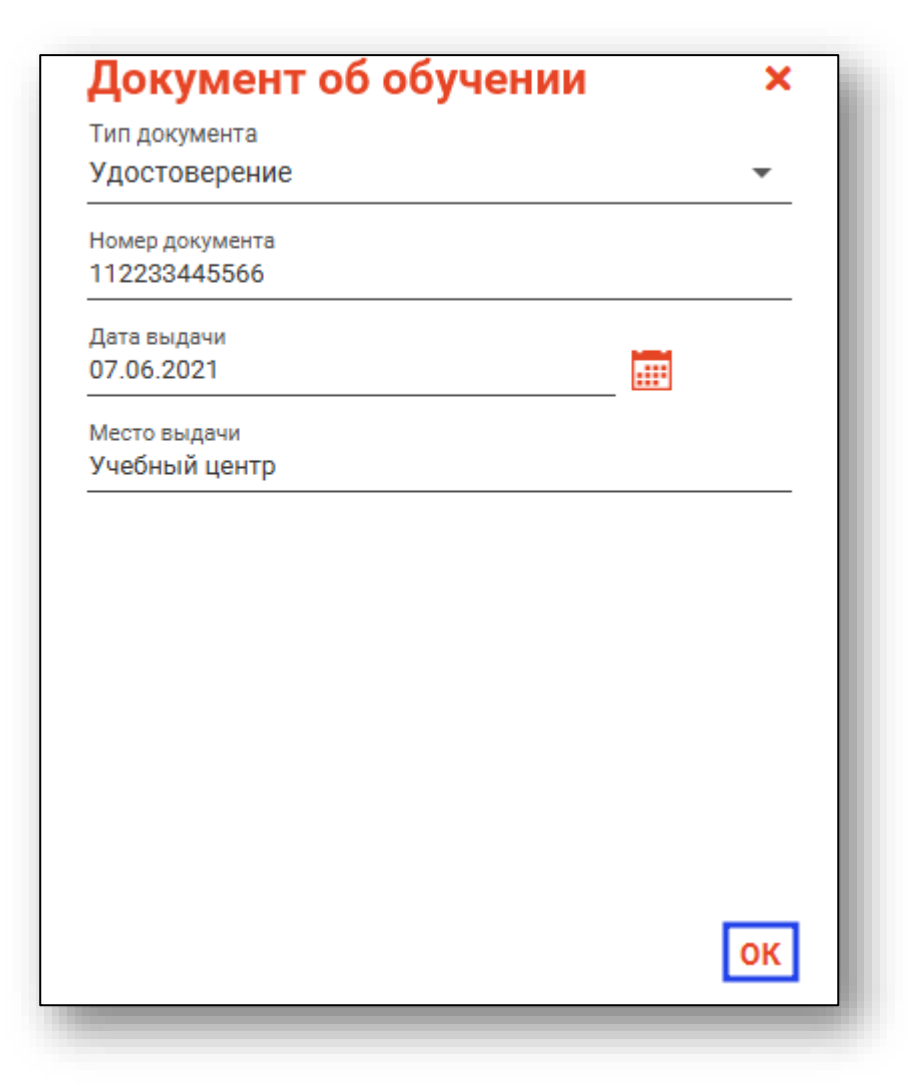

После этого информация о документе появится в таблице сведений об образовании.

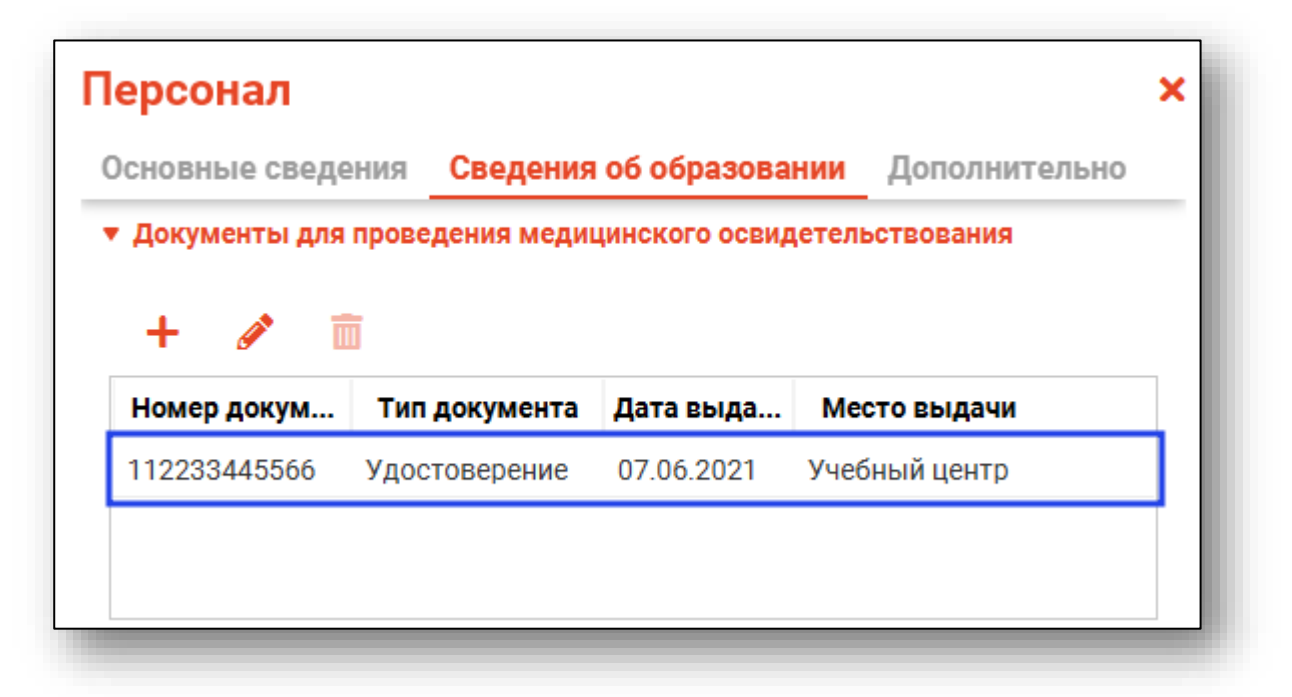

Для редактирования записи о документе для проведения медицинского освидетельствования выделите необходимую строку и нажмите на кнопку «Редактировать документ».

| П | ерсонал                                   |                                  |                             |                                | × |
|---|-------------------------------------------|----------------------------------|-----------------------------|--------------------------------|---|
| 0 | Эсновные сведе                            | ния Сведения                     | і об образова               | нии Дополнительно              |   |
|   | + 💉 бокументы для<br>+ 📝 🖬<br>Номер докум | проведения меди<br>Тип документа | цинского освид<br>Дата выда | етельствования<br>Место выдачи |   |
| ſ | 112233445566                              | Удостоверение                    | 07.06.2021                  | Учебный центр                  |   |
|   |                                           |                                  |                             |                                |   |

Редактирование документа аналогично дополнению нового документа для проведения медицинского освидетельствования.

Для удаления документа для проведения медицинского освидетельствования выберите необходимую строку и нажмите на кнопку «Удалить документ».

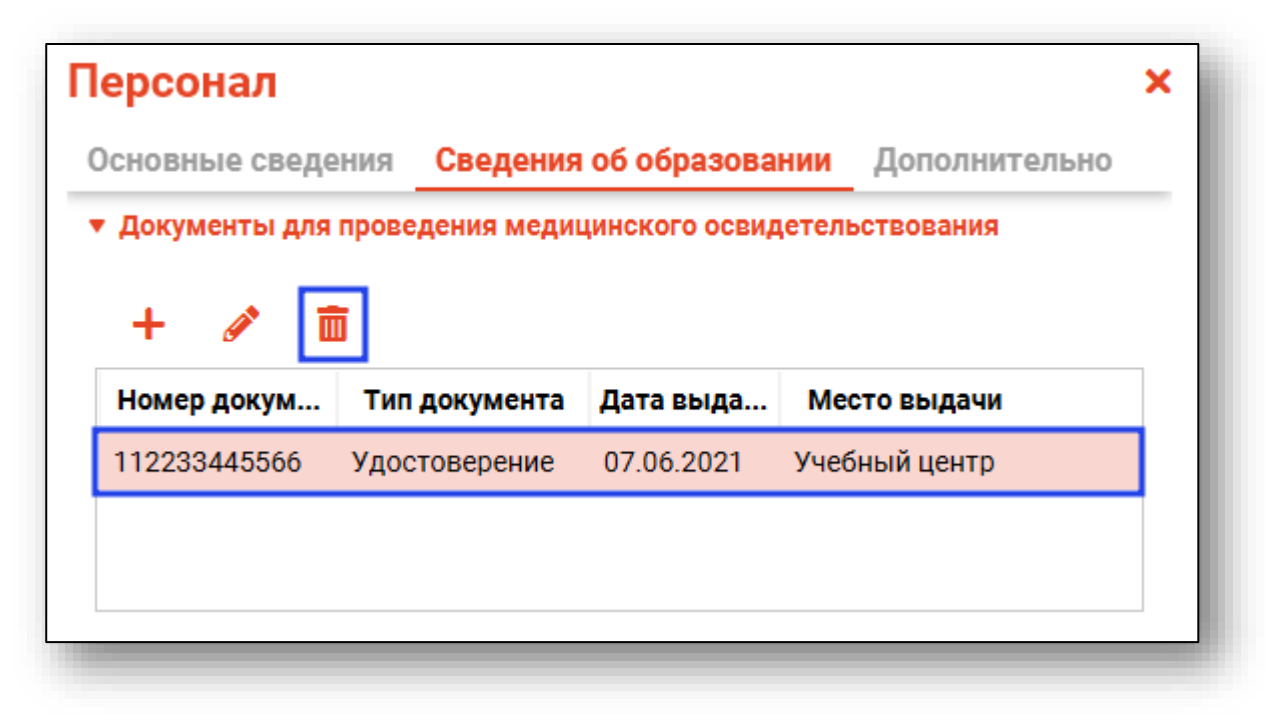

Подтвердите свои действия в открывшемся окне нажатием на кнопку «Да».

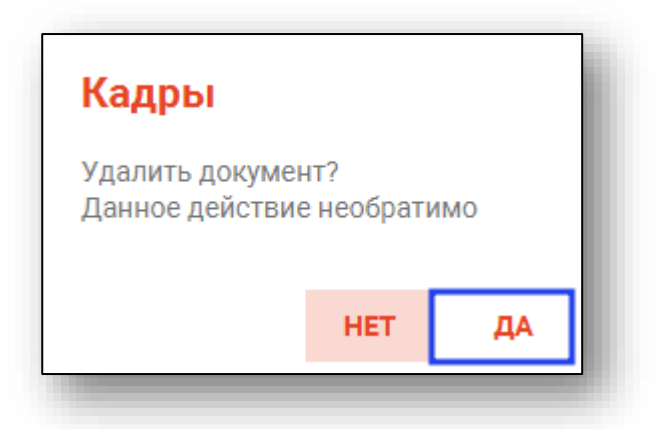

Для добавления данных о токене АД мониторирования и МЧД<sup>2</sup> перейдите на вкладку «Дополнительно».

| сновные сведения      | Сведения об образовании | Дополнит | ельно   |
|-----------------------|-------------------------|----------|---------|
| окен АД мониторирован | ie .                    |          |         |
| 410                   |                         |          |         |
| лад                   |                         |          |         |
|                       |                         |          |         |
|                       |                         |          |         |
|                       |                         |          |         |
|                       |                         |          |         |
|                       |                         |          |         |
|                       |                         |          |         |
|                       |                         |          |         |
|                       |                         |          |         |
|                       |                         |          |         |
|                       |                         |          |         |
|                       |                         |          |         |
|                       |                         |          |         |
|                       |                         |          |         |
|                       |                         |          |         |
|                       |                         |          |         |
|                       |                         |          |         |
|                       |                         |          |         |
|                       | co                      | ХРАНИТЬ  | удалить |

После окончания работы с формой «Персонал» нажмите кнопку «Сохранить» для актуализации сведений.

<sup>&</sup>lt;sup>2</sup> МЧД – Машиночитаемая доверенность

#### Редактирование и удаление персонала

Информацию о персонале можно отредактировать и удалить, для этого необходимо выбрать сотрудника из списка одним кликом и нажать на кнопку «Редактировать» либо «Удалить». Порядок работы с данными кнопками такой же, как и в разделе «Подразделения».

| 🕂 📝 🍺 💼 🝸 🔲 Включая неработающих |                                |               |             |  |
|----------------------------------|--------------------------------|---------------|-------------|--|
| Код                              | Ф. И. О.                       | Дата рождения | снилс       |  |
| 515                              | Комиссарова Лариса Геннадьевна | 30.04.1991    | 12312312485 |  |
| 514                              | Дружинина Мария Николаевна     | 07.01.1970    | 42815429381 |  |
| 513                              | Дьяконова Тамара Владимировна  | 08.09.1960    | 62173064059 |  |
| 512                              | Жимолость Иван Борисович       | 16.11.1963    | 50550714452 |  |

## Дата окончания работы

В случае увольнения или перевода сотрудника, необходимо выбрать сотрудника одним кликом из списка, открыть его в режиме редактирования. Выберите дату окончания работы сотрудника из календаря или введите информацию в поле. После этого станет доступно поле «Причина окончания работы» для уточнения информации.

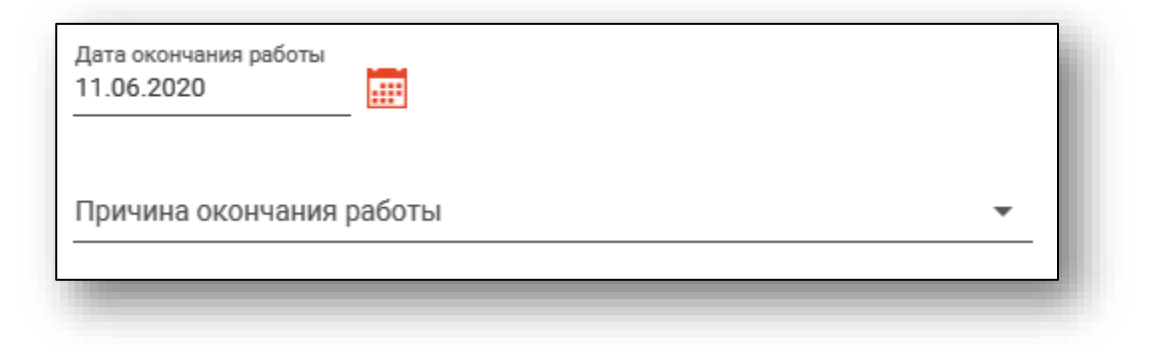

Из выпадающего списка выберите одну из причин окончания работы.

| Причина окончания работы | •  |
|--------------------------|----|
| Перевод                  |    |
| Увольнение               | 11 |
|                          | _  |

После заполнения информации нажмите «Сохранить».

# Копировать

Чтобы скопировать карточку сотрудника с предзаполненными полями, выберите необходимого сотрудника из списка одним кликом и нажмите на кнопку «Копировать».

| + 🖉 💼 🝸 🗋 Включая не работающих |                                |                                      |               |  |
|---------------------------------|--------------------------------|--------------------------------------|---------------|--|
| Код                             | Ф. И. О.                       | Должность                            | Подразделение |  |
| 198                             | Арсеньева Светлана Владимиро   | врач-терапевт                        | Стационар     |  |
| 245                             | Вереникина Элеонора Эдуардовна | врач-кардиолог                       | Поликлиника   |  |
|                                 | Ивлев Анатолий Просфирович     | врач-терапевт                        | Стационар     |  |
|                                 | Филатова Екатерина Витальевна  | медицинская сестра приемного отделен | Стационар     |  |
|                                 | Черкасова Татьяна Евгеньева    | врач-терапевт                        | Стационар     |  |
|                                 |                                |                                      |               |  |

Откроется окно, где возможно внести необходимые изменения. Отредактируйте данные персонала и нажмите на кнопку «Сохранить».

| Основные сведения Свед                | ения оо ооразовании                                 | допо  | лнител   | ьно      |
|---------------------------------------|-----------------------------------------------------|-------|----------|----------|
| 🌐 🏝 🔲 🛕 Календарёв Иван               | н Петрович 01.01.1985                               | Q     | <b>A</b> | ?        |
| Код                                   | Код ЛЛО                                             |       |          |          |
|                                       |                                                     |       |          |          |
| Подразделение<br>Взрослая поликлиника |                                                     |       |          | •        |
| Отделение/Кабинет                     |                                                     |       |          | •        |
| Должность<br>58 - врач-педиатр        |                                                     |       |          | •        |
| Специальность<br>22 - Педиатрия       | Профиль мед.помо <ul> <li>68 - педиатрии</li> </ul> | щи    |          | •        |
| Профиль деятельности                  |                                                     |       |          |          |
| Тип должности                         | Ставка                                              |       |          |          |
| Дата начала работы<br>14.01.2016 📰 🖬  | Дата окончания р                                    | аботы |          | <b>•</b> |
| Причина окончания работы              |                                                     |       |          | Ŧ        |
| Примечание                            |                                                     |       |          |          |
|                                       |                                                     |       |          |          |
|                                       | со                                                  | ХРАНИ | ть )     | ДАЛИТЬ   |

После сохранения скопированный персонал добавится с новыми данными.

#### Фильтрация списка сотрудников

Для осуществления фильтрации списка сотрудников можно использовать текстовое поле фильтрации, открывающееся при нажатии кнопки, и фильтр «Включая не работающих»

| Код | Ф. И. О.                       | Должность                            | Подразделение |
|-----|--------------------------------|--------------------------------------|---------------|
| 198 | Арсеньева Светлана Владимиро   | врач-терапевт                        | Стационар     |
| 198 | Арсеньева Светлана Владимиро   | врач-терапевт                        | Поликлиника   |
| 245 | Вереникина Элеонора Эдуардовна | врач-кардиолог                       | Поликлиника   |
|     | Ивлев Анатолий Просфирович     | врач-терапевт                        | Стационар     |
|     | Филатова Екатерина Витальевна  | медицинская сестра приемного отделен | Стационар     |
|     | Черкасова Татьяна Евгеньева    | врач-терапевт                        | Стационар     |

#### Проверить персонал выбранного подразделения ФРМР

Для проверки соответствия заполнения данных ФРМР о персонале, выбранного подразделения, нажмите на кнопку «Проверить персонал выбранного подразделения ФРМР».

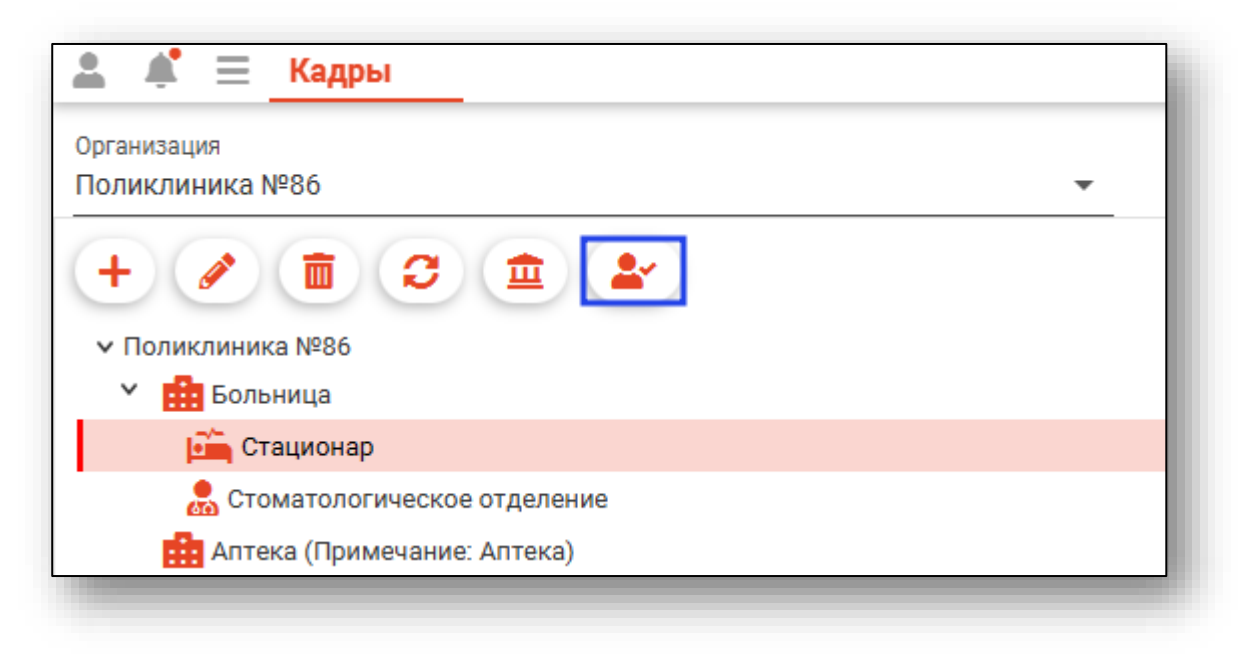

После проверки персонала по ФРМР в табличной части будет проставлен один из статусов.

Персонал соответствует данным ФРМР

Персонал не соответствует данным ФРМР

? Персонал не найден в ФРМР